# Console Acceptance Tests

MERCURYplus NMR Spectrometer Systems with VnmrJ Pub. No. 01-999255-00, Rev. B0904

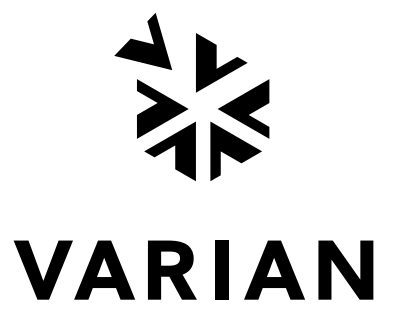

# Console Acceptance Tests

MERCURYplus NMR Spectrometer Systems with VnmrJ Pub. No. 01-999255-00, Rev. B0904

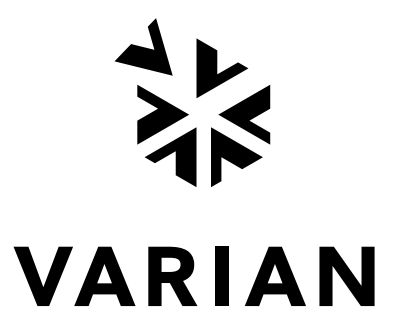

Console Acceptance Tests MERCURYplus NMR Spectrometer Systems with VnmrJ Pub. No. 01-999255-00, Rev. B0904

Applicability of manual: MERCURYplus NMR spectrometer systems running VnmrJ

Technical contributors: Frits Vosman and Christine Hofstetter

Revision history: A0604 – Initial release with VnmrJ 1.1D A0804 – Corrections and updates B0904 – Shipping kit correction ECO

Copyright ©2004 by Varian, Inc. 1-800-356-4437 3120 Hansen Way, Palo Alto, California 94304 http://www.varianinc.com All rights reserved. Printed in the United States.

The information in this document has been carefully checked and is believed to be entirely reliable. However, no responsibility is assumed for inaccuracies. Statements in this document are not intended to create any warranty, expressed or implied. Specifications and performance characteristics of the software described in this manual may be changed at any time without notice. Varian reserves the right to make changes in any products herein to improve reliability, function, or design. Varian does not assume any liability arising out of the application or use of any product or circuit described herein; neither does it convey any license under its patent rights nor the rights of others. Inclusion in this document does not imply that any particular feature is standard on the instrument.

*MERCURY* is a registered trademark of Varian, Inc. VxWORKS and VxWORKS POWERED are registered trademarks of WindRiver Systems, Inc. Sun is a registered trademark of Sun Microsystems, Inc. Ultra, SPARC and SPARCstation are registered trademarks of SPARC International, Inc. Ethernet is a registered trademark of Xerox Corporation. Other product names are trademarks of their respective holders.

# **Table of Contents**

| Chapte | r 1. Introduction                                           | 9  |
|--------|-------------------------------------------------------------|----|
| 1.1    | Overview of the Acceptance Testing Process                  |    |
|        | Acceptance Tests                                            |    |
|        | Acceptance Specifications                                   |    |
|        | Computer Audit                                              | 10 |
|        | Installation Checklist                                      |    |
|        | System Documentation Review                                 |    |
|        | Basic System Demonstration                                  |    |
| 1.2    | General Acceptance Testing Requirements                     | 12 |
| 1.3    | Samples Required for Acceptance Tests                       | 12 |
| 1.4    | General Testing and Specification Requirements              |    |
| Chapte | r 2. Console and Magnet Test Procedures                     | 15 |
| 2.1    | Calibrating a Probe                                         | 15 |
|        | Probe Calibration Samples                                   | 15 |
|        | Before You Start                                            |    |
|        | Setting Up the Probe Calibration File                       |    |
|        | Calibrating Z0 and Make LOCK gmap                           |    |
|        | Calibrating Probe and System Files                          |    |
| 2.2    | Automated Data Acquisition                                  | 19 |
|        | Sample for Automated Data Acquisition                       | 19 |
|        | Protocols for Automated Data Acquisition                    | 19 |
|        | Login to Walkup Interface                                   |    |
|        | Setting Up the Study and Lock Solvent                       |    |
|        | Building a Composite Protocol                               | 21 |
|        | Customizing the Parameters and Starting Data Acquisition    | 22 |
|        | Acquiring Data Using a Composite Protocol                   | 22 |
| 2.3    | Magnet Drift Test                                           | 23 |
|        | Samples for Magnet Drift Test                               | 23 |
|        | Probe and Hardware Requirements                             | 23 |
|        | Set up                                                      | 23 |
|        | Test Procedure                                              | 23 |
| 2.4    | Optional Tests                                              | 25 |
|        | Variable Temperature Operation (Optional Hardware)          | 25 |
|        | Temperature Accuracy for VT Systems (Optional Test)         |    |
|        | Stability Calibration for High-Stability VT (Optional Test) |    |
| Chapte | r 3. Consoles and Magnets Specifications                    | 31 |
| 3.1    | Magnet Drift                                                |    |
| 3.2    | Variable Temperature Operation                              |    |
| 3.3    | Temperature Accuracy for VT Accessories                     | 32 |
| 3.4    | Stability Calibration for High-Stability VT Accessory       | 32 |

| Chapter | 4. Customer Training                                        | . 33 |
|---------|-------------------------------------------------------------|------|
| 4.1     | Where to Look for Answers                                   | . 33 |
|         | VnmrJ Online Help                                           | 33   |
|         | Online Manuals                                              | 34   |
|         | Installations                                               | 34   |
|         | Technical References                                        | 35   |
| 4.2     | VnmrJ Directory Structure                                   | . 35 |
| 4.3     | Initial System Settings                                     | . 36 |
| 4.4     | Set Up Experimental and Walkup Users                        | . 36 |
| 4.5     | Basic Spectrometer Operation                                | . 37 |
|         | Sample for Exercises                                        | 37   |
|         | Disable the Sample Changer                                  | 37   |
|         | Walkup Interface                                            | 38   |
|         | Prepare and Insert the Sample                               | 38   |
|         | Exercise 1: 1D Proton Using the Study Queue                 | 38   |
|         | Exercise 2: 1D Proton and COSY Using the Study Queue        | 39   |
|         | Exercise 3: 1D Proton, HSQC, and More                       | 41   |
|         | Exercise 4: 1D Spectra Using the Experimental Interface     | 42   |
|         | Exercise 5: Running (Just) a COSY                           | 45   |
| 4.6     | Interpreting the Calibration and Indanone Spectra           | . 46 |
|         | Calibration - When is it Necessary                          | 46   |
|         | Interpretation of the Calibration Data                      | 46   |
|         | Interpretation of 2-Ethyl-1-Indanone Spectra                | 50   |
| 4.7     | Magnet Maintenance                                          | . 56 |
| 4.8     | 30-Day System Maintenance                                   | . 56 |
| 4.9     | Warranty and Who to Call for Assistance                     | . 57 |
|         | Varian Sales Offices                                        | 57   |
| Chapter | 5. Acceptance Test Results                                  | . 59 |
| 5.1     | Computer Audit                                              | . 61 |
| 5.2     | Installation Customer Training Checklist                    | . 63 |
| 5.3     | System Installation Checklist                               | . 65 |
| 5.4     | Supercon Shim Values                                        | . 67 |
| 5.5     | Console and Magnet Test Results                             | . 69 |
|         |                                                             | - 4  |
| Append  | IX A. Posting Requirements for Magnetic Field Warning Signs | . 71 |
|         | Warning Signs                                               | 71   |

# SAFETY PRECAUTIONS

The following warning and caution notices illustrate the style used in Varian manuals for safety precaution notices and explain when each type is used:

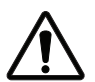

This symbol might be used on warning labels attached to the equipment. When you see this symbol, refer to the relevant manual for the information referred to by the warning label.

- WARNING: Warnings are used when failure to observe instructions or precautions could result in injury or death to humans or animals, or significant property damage.
- **CAUTION:** Cautions are used when failure to observe instructions could result in serious damage to equipment or loss of data.

### Warning Notices

Observe the following precautions during installation, operation, maintenance, and repair of the instrument. Failure to comply with these warnings, or with specific warnings elsewhere in Varian manuals, violates safety standards of design, manufacture, and intended use of the instrument. Varian assumes no liability for customer failure to comply with these precautions.

#### WARNING: Persons with implanted or attached medical devices such as pacemakers and prosthetic parts must remain outside the 5-gauss perimeter from the centerline of the magnet.

The superconducting magnet system generates strong magnetic fields that can affect operation of some cardiac pacemakers or harm implanted or attached devices such as prosthetic parts and metal blood vessel clips and clamps. Pacemaker wearers should consult the user manual provided by the pacemaker manufacturer or contact the pacemaker manufacturer to determine the effect on a specific pacemaker. Pacemaker wearers should also always notify their physician and discuss the health risks of being in proximity to magnetic fields. Wearers of metal prosthetics and implants should contact their physician to determine if a danger exists.

Refer to the manuals supplied with the magnet for the size of a typical 5-gauss stray field. This gauss level should be checked after the magnet is installed.

# **WARNING:** Keep metal objects outside the 10-gauss perimeter from the centerline of the magnet.

The strong magnetic field surrounding the magnet attracts objects containing steel, iron, or other ferromagnetic materials, which includes most ordinary tools, electronic equipment, compressed gas cylinders, steel chairs, and steel carts. Unless restrained, such objects can suddenly fly towards the magnet, causing possible personal injury and extensive damage to the probe, dewar, and superconducting solenoid. The greater the mass of the object, the more the magnet attracts the object.

Only non ferromagnetic materials—plastics, aluminum, wood, nonmagnetic stainless steel, etc.—should be used in the area around the magnet. If an object

is stuck to the magnet surface and cannot easily be removed by hand, contact Varian service for assistance.

Refer to the manuals supplied with the magnet for the size of a typical 10-gauss stray field. This gauss level should be checked after the magnet is installed.

# **WARNING:** Only qualified maintenance personnel shall remove equipment covers or make internal adjustments.

Dangerous high voltages that can kill or injure exist inside the instrument. Before working inside a cabinet, turn off the main system power switch located on the back of the console.

#### WARNING: Do not substitute parts or modify the instrument.

Any unauthorized modification could injure personnel or damage equipment and potentially terminate the warranty agreements and/or service contract. Written authorization approved by a Varian, Inc. product manager is required to implement any changes to the hardware of a Varian NMR spectrometer. Maintain safety features by referring system service to a Varian service office.

#### **WARNING:** Do not operate in the presence of flammable gases or fumes.

Operation with flammable gases or fumes present creates the risk of injury or death from toxic fumes, explosion, or fire.

#### **WARNING:** Leave area immediately in the event of a magnet quench.

If the magnet should quench (sudden appearance of gasses from the top of the dewar), leave the area immediately. Sudden release of helium or nitrogen gases can rapidly displace oxygen in an enclosed space creating a possibility of asphyxiation. Helium will displace air from the top of a room and cold nitrogen can displace air from the lower levels of a room. Do not return until the oxygen level returns to normal.

#### WARNING: Avoid helium or nitrogen contact with any part of the body.

Cold gasses or liquids (helium and nitrogen) contacting the body can cause an injury similar to a burn. Never place your head over the helium and nitrogen exit tubes on top of the magnet. If cold gasses or liquids contact the body, seek immediate medical attention, especially if the skin is blistered or the eyes are affected.

#### WARNING: Do not look down the upper barrel.

Unless the probe is removed from the magnet, never look down the upper barrel. You could be injured by the sample tube as it ejects pneumatically from the probe.

# **WARNING:** Do not exceed the boiling or freezing point of a sample during variable temperature experiments.

A sample tube subjected to a change in temperature can build up excessive pressure, which can break the sample tube glass and cause injury by flying glass and toxic materials. To avoid this hazard, establish the freezing and boiling point of a sample before doing a variable temperature experiment.

#### WARNING: Support the magnet and prevent it from tipping over.

The magnet dewar has a high center of gravity and could tip over in an earthquake or after being struck by a large object, injuring personnel and causing sudden, dangerous release of nitrogen and helium gasses from the dewar. Therefore, the magnet must be supported by at least one of two methods: with ropes suspended from the ceiling or with the antivibration legs bolted to the floor. Refer to the *Installation Planning Manual* for details.

#### **WARNING:** Do not remove the relief valves on the vent tubes.

The relief valves prevent air from entering the nitrogen and helium vent tubes. Air that enters the magnet contains moisture that can freeze, causing blockage of the vent tubes and possibly extensive damage to the magnet. It could also cause a sudden dangerous release of nitrogen and helium gases from the dewar. Except when transferring nitrogen or helium, be certain that the relief valves are secured on the vent tubes.

# WARNING: On magnets with removable quench tubes, keep the tubes in place except during helium servicing.

On Varian 200- and 300-MHz 54-mm magnets only, the dewar includes removable helium vent tubes. If the magnet dewar should quench (sudden appearance of gases from the top of the dewar) and the vent tubes are not in place, the helium gas would be partially vented sideways, possibly injuring the skin and eyes of personnel beside the magnet. During helium servicing, when the tubes must be removed, follow carefully the instructions and safety precautions given in the manual supplied with the magnet.

## **Caution Notices**

Observe the following precautions during installation, operation, maintenance, and repair of the instrument. Failure to comply with these cautions, or with specific cautions elsewhere in Varian manuals, violates safety standards of design, manufacture, and intended use of the instrument. Varian assumes no liability for customer failure to comply with these precautions.

# **CAUTION:** Keep magnetic media, ATM and credit cards, and watches outside the 5-gauss perimeter from the centerline of the magnet.

The strong magnetic field surrounding a superconducting magnet can erase magnetic media such as floppy disks and tapes. The field can also damage the strip of magnetic media found on credit cards, automatic teller machine (ATM) cards, and similar plastic cards. Many wrist and pocket watches are also susceptible to damage from intense magnetism.

Refer to the manuals supplied with the magnet for the size of a typical 5-gauss stray field. This gauss level should be checked after the magnet is installed.

#### **CAUTION:** Keep the PCs, (including the LC STAR workstation) beyond the 5gauss perimeter of the magnet.

Avoid equipment damage or data loss by keeping PCs (including the LC workstation PC) well away from the magnet. Generally, keep the PC beyond

the 5-gauss perimeter of the magnet. Refer to the *Installation Planning Guide* for magnet field plots.

#### **CAUTION:** Check helium and nitrogen gas flow meters daily.

Record the readings to establish the operating level. The readings will vary somewhat because of changes in barometric pressure from weather fronts. If the readings for either gas should change abruptly, contact qualified maintenance personnel. Failure to correct the cause of abnormal readings could result in extensive equipment damage.

#### CAUTION: Never operate solids high-power amplifiers with liquids probes.

On systems with solids high-power amplifiers, never operate the amplifiers with a liquids probe. The high power available from these amplifiers will destroy liquids probes. Use the appropriate high-power probe with the high-power amplifier.

# **CAUTION:** Take electrostatic discharge (ESD) precautions to avoid damage to sensitive electronic components.

Wear grounded antistatic wristband or equivalent before touching any parts inside the doors and covers of the spectrometer system. Also, take ESD precautions when working near the exposed cable connectors on the back of the console.

## **Radio-Frequency Emission Regulations**

The covers on the instrument form a barrier to radio-frequency (rf) energy. Removing any of the covers or modifying the instrument may lead to increased susceptibility to rf interference within the instrument and may increase the rf energy transmitted by the instrument in violation of regulations covering rf emissions. It is the operator's responsibility to maintain the instrument in a condition that does not violate rf emission requirements.

# Chapter 1. Introduction

Sections in this chapter:

- 1.1 "Overview of the Acceptance Testing Process" this page
- 1.2 "General Acceptance Testing Requirements" page 12
- 1.3 "Samples Required for Acceptance Tests" page 12
- 1.4 "General Testing and Specification Requirements" page 12

Following each installation of a Varian, Inc. MERCURYplus NMR spectrometer system, an installation engineer tests and demonstrates the instrument's operation using the procedures in this manual.

The following is an overview of the chapters in this manual:

- Chapter 2, "Console and Magnet Test Procedures," provides the acceptance test procedures.
- Chapter 3, "Consoles and Magnets Specifications," provides the acceptance test specifications.
- Chapter 4, "Customer Training," provides basic spectrometer maintenance and operation training.
- Chapter 5, "Acceptance Test Results," contains forms for recording test results.

The acceptance test procedures and specifications for each probe are contained in a separate probe family manual, for example procedures and specifications for AutoSwitchable probes are contained in the AutoSwitchable NMR Probes manual.

Only the lineshape and signal-to-noise tests are preformed manually. All other probe calibrations are performed by the instrument during the AutoCalibration procedures.

## 1.1 Overview of the Acceptance Testing Process

The objectives of the acceptance tests procedures are threefold:

- To identify the tests to be performed during system installation.
- To identify the precise methods by which these tests are performed.
- To leave the instrument in a calibrated, ready to use, state.

#### **Acceptance Tests**

Acceptance test procedures are arranged by the type of specification. These procedures cover the basic specifications of the instrument-signal-to-noise, resolution, and lineshape—and are not intended to reflect the full range of operating capabilities or features of a MERCURYplus NMR spectrometer. The order in which the tests are performed is determined by the installation engineer. Some procedures use results from other procedures Performance of additional tests beyond those described in this manual must be agreed upon in writing as part of the customer contract.

#### **Acceptance Specifications**

All specifications are subject to change without notice. The specifications published in this manual shall prevail unless negotiation or customer contract determines otherwise. Refer to the text in each chapter for other conditions.

Request for additional specifications beyond those listed in this manual must be agreed upon in writing as part of the customer contract. The following policies are in effect at installation:

- Specifications Policy for Probes Used in Systems other than *MERCURYplus* No guarantee is given that probes purchased for use in systems other than *MERCURYplus* will meet current specifications.
- Testing Policy for Indirect Detection Probes used for Direct Observe Broadband Performance – Probes designed for indirect detection applications are tested for indirect detection performance only. Indirect detection acceptance tests are performed only if an indirect detection probe was purchased for use with the *MERCURYplus*.
- Sample Tubes Policy Tests are performed in 5-mm sample tubes with 0.38 mm wall thickness (Wilmad 528-PP, or equivalent) and 10-mm sample tubes with 0.46 mm wall thickness (Wilmad 513-7PP, or equivalent). Using sample tubes with thinner walls (Wilmad 5-mm 545-PPT, or equivalent; Wilmad 10-mm 513-7PPT, or equivalent) increases signal-to-noise.

#### **Computer Audit**

A computer audit form is included in "Computer Audit," page 61. The information from this form will help Varian, Inc. assist you better in distributing future software upgrades and avoiding hardware compatibility problems. You are asked for information about all computers directly connected to the spectrometer or else used to process NMR data.

#### Installation Checklist

An installation checklist form is included in "System Installation Checklist," page 65.

#### **System Documentation Review**

Following the completion of the acceptance tests and computer audit, the installation engineer will review the following system documentation with the customer:

- Software Object Code License Agreement.
- · Varian, Inc. and OEM manuals.
- Warranty coverage and where to telephone for information.

#### **Basic System Demonstration**

The installation engineer will also demonstrate the basic operation of the system to the laboratory staff. The objective of the demonstration is to familiarize the customer with system features and safety requirements, as well as to assure that all mechanical and electrical functions are operating properly.

The system demonstration includes the following items:

#### Magnet Demonstration

The following are demonstrated:

- Posting requirements for magnetic field warning signs.
- Cryogenics handling procedures and safety precautions.
- Magnet refilling.
- Flowmeters.
- Homogeneity disturbances.

#### Console and Probe Demonstration

The following are demonstrated:

- Loading programs (VnmrJ, Optional VnmrJ packages, operating system (OS)).
- Experiment setup, including installing the probe in the magnet.
- Basic instrument operation to obtain typical spectra, including probe tuning, magnet homogeneity shimming, and printer/plotter operation. (Note that Varian, Inc. installation engineers are not responsible for, or trained to, run any spectra not described in this manual.)
- AutoCalibration of key probe parameters such as <sup>1</sup>H pw90, <sup>13</sup>C pwx90, decoupler field, gradient strength (if gradients are present), and other probe specific parameters.
- Demonstration of automated data acquisition. Using the 2-Ethyl-1-indanone sample provided with the console the following experiments will be run:
  - 1D Experiments:  ${}^{1}H$ ,  ${}^{13}C{}^{1}H$ , APT and DEPT.
  - 2D Non gradient experiments: NOESY and TOCSY (for non-gradient system or probe COSY is also run).
  - 2D Gradient experiments: gCOSY, gHSQC, gHMBC will be demonstrated if gradients are present.
- Walk through the demonstration spectra and the "Interpreting the Calibration and Indanone Spectra," page 46.
- Demonstration of gradient shimming using PFG gradients, if present, or homospoil.
- Review how to use the manuals (online and hard copy) and where to find information.
- Review the post installation 30 day check list.

Detailed specifications and circuit descriptions are not covered.

Formal training in the operation and maintenance of the spectrometer is conducted by Varian, Inc. at periodically scheduled training seminars held in most Varian, Inc. NMR Application Laboratories. Installation engineers are responsible for guiding you through the acquisition of the spectra as provided in the manual. The installation engineer is not responsible for interpretation of the results beyond what is provided in this manual. On-site training is available in some geographic locations. Contact your sales representative (4.9 "Warranty and Who to Call for Assistance" page 57) for further information on availability and pricing for these courses.

To make the system demonstration most beneficial, the customer should review Varian, Inc. and OEM manuals before viewing the demonstration.

## **1.2 General Acceptance Testing Requirements**

Each *MERCURYplus* spectrometer is designed to provide high-resolution performance when operated in an environment as specified in the *Installation Planning Guide*. Unless both the specific requirements of this manual and the general requirements specified in the *MERCURYplus Installation Planning Guide* are met, Varian, Inc. cannot warrant that the NMR spectrometer system will meet the published specifications.

## **1.3 Samples Required for Acceptance Tests**

The MERCURYplus spectrometer is supplied with the samples listed in Table 1

| Test Sample                                                                                                    | Sample Tube<br>(mm) | Nucleus                               | Sample<br>Part Number |
|----------------------------------------------------------------------------------------------------|---------------------|---------------------------------------|-----------------------|
| autotest sample; 0.1% $^{13}$ C enriched methanol in 1% H <sub>2</sub> O/99% D <sub>2</sub> O                            | 5                   | <sup>1</sup> H and <sup>13</sup> C    | 00-968120-68          |
| <sup>13</sup> C enriched 1% methyl iodide, 1% trimethyl phosphite, and 0.2% Cr(AcAc) in chloroform-d                     | 5                   | ${}^{1}H$ , ${}^{13}C$ and ${}^{31}P$ | 00-968120-96          |
| doped 4-Hz H <sub>2</sub> O/D <sub>2</sub> O (0.1 mg/ml GdCl <sub>3</sub> in $1\%$ H <sub>2</sub> O in D <sub>2</sub> O) | 5                   | <sup>1</sup> H                        | 01-901855-01          |
| 2% 2-ethyl-1-indanone in chloroform-d                                                                                    | 5                   | $^1\mathrm{H}$ and $^{13}\mathrm{C}$  | 01-901855-03          |
| 0.1% ethylbenzene, 0.01% TMS,<br>99.89% deuterochloroform (CDCl <sub>3</sub> )                                           | 5                   | <sup>1</sup> H                        | 00-968120-70          |
| 0.1% ethylbenzene, 0.01% TMS,<br>99.89% deuterochloroform (CDCl <sub>3</sub> )                                           | 10                  | <sup>1</sup> H                        | 00-968123-70          |
| chloroform in acetone- $d_6$ lineshape                                                                                   | 5                   | $^{1}\mathrm{H}$                      | 00-968120-xx          |
| 100% methanol (reagent grade) -50 to +25 (Low)                                                                           | 5                   | $^{1}\mathrm{H}$                      | 00-968120-80          |
| 100% ethylene glycol (reagent grade) +25 to +100<br>(High)                                                               | 5                   | $^{1}\mathrm{H}$                      | 00-968120-79          |

Table 1. Samples Required for Console Acceptance Tests

The samples required for acceptance testing of any individual probe are supplied with the probe. Typical samples required for probe acceptance tests are: chloroform in acetone- $d_6$ , ethyl benzene in chloroform-d, and ASTM (40% p-dioxane in 60% benzene-d6). Other samples might be required depending upon the type of probe. The specific sample requirements and test procedures are specified in the manual for each probe.

# **1.4 General Testing and Specification Requirements**

- The *MERCURYplus* performance specifications in effect at the time of your order are used to evaluate the system.
- The appropriate quarter-wavelength cable must be used for each nucleus except AutoSwitchable probes operated in 4-nucleus mode. The <sup>31</sup>P quarter-wavelength cable is used in this case.
- Homogeneity settings must be optimized for each sample (manual shimming may be required in any or all cases). The shim parameters for resolution tests on each probe should be recorded in a log book and in a separate file name (in the directory /vnmr/shims) for each probe. For example, for a 5-mm switchable probe, the shim parameters can be saved with the command svs ('sw5res'). These values can then

be used as a starting point when adjusting the homogeneity on unknown samples, by the command rts('sw5res').

- The probe must be tuned to the appropriate frequency.
- Spinning speed must be set to the following:

| Sample (mm) | Nuclei | Speed (Hz) |
|-------------|--------|------------|
| 5           | all    | 20–26      |
| 10          | all    | 15         |

Spinning 10-mm tubes faster than 15 Hz can cause vortexing in samples, severely degrading the resolution.

- Some test parameters are stored in the disk library /vnmr/tests. To see the parameter sets available for the standard tests, use the VnmrJ File Browser. Other sets come from /vnmr/stdpar.
- Many of the probe parameters and performance specifications will be determined automatically and the corresponding manual tests will NOT be run by the installer. Certain tests, such as signal-to-noise and lineshape will be run manually. Tests corresponding to the automatic performance tests are provided should you want to run them at a later time.
- For all sensitivity tests, the value of pw must be changed to the value of the 90° pulse found in the pulse width test on the same probe and nucleus.
- During calibration, VnmrJ creates an appropriate pw array to determine the 90° pulse width. For manually run observe pulse width tests, an appropriate array of pw values must be entered to determine the 360° pulse. The 360° pulse is the second non-zero pulse that gives minimum intensity of the spectrum. The 360° pulse is usually determined by interpolation between a value that gives a positive signal, and a value that gives a negative signal. The 90° pulse width is one quarter the 360° pulse (360/4).
- Signal-to-noise (S/N) is measured by the computer as follows:

S/N = maximum amplitude of peak

2 x root mean square of noise region

- Lineshape should be measured digitally with the aid of the system software. The properly scaled spectra should also be plotted and the plot retained.
- Digital determination of lineshape:
  - 1. Display and expand the desired peak.
  - Enter nm, then dc for drift correction to ensure a flat baseline. Set vs=10000. Click icon to display the horizontal threshold cursor. Set th=55 (the 0.55% level).
  - 3. Click the **H** icon, two vertical cursors are displayed. Align the cursors on the intersections of the horizontal cursor and the peak. Enter **delta?** to see the difference in Hz between the cursors.
  - 4. Set th=11 (the 0.11% level) and repeat.
  - 5. You can also use the macro res. Place the cursor on the resonance of interest and type res on the command line.
- Determination of lineshape from a plot:

- 1. Use a large enough plot width to allow accurate determination of the baseline. The baseline should be drawn through the center of the noise, in a region of the spectrum with no peaks.
- 2. The 0.55% and 0.11% levels are then measured from the baseline and calculated from the height of the peak and the value of vs. For example, if a peak is 9.0 cm high with vs=200, then the 0.55% level on a 100-fold vertical expansion (vs=20000) is  $9 \times 0.55$ , or 4.95 cm from the baseline.

If the noise is significant at the 0.55% and 0.11% levels, the linewidth should be measured horizontally to the center of the noise.

- Use the dsnmax macro to determine signal-to-noise (sensitivity). You can also choose a noise region free of any anomalous features with the cursors. Neither cursor should be placed any closer to an edge of the spectrum than 10 percent of the value of sw. This should produce the best possible signal-to-noise that is representative of the spectrum.
- The results of all tests should be plotted to create a permanent record. Include a descriptive label and a list of parameters. These plots can then be saved as part of the acceptance tests documentation.

# Chapter 2. Console and Magnet Test Procedures

Sections in this chapter:

- 2.1 "Calibrating a Probe" page 15
- 2.2 "Automated Data Acquisition" page 19
- 2.3 "Magnet Drift Test" page 23
- 2.4 "Optional Tests" page 25

This chapter contains the procedures for testing and demonstrate the operation of the NMR consoles and magnets. Refer to Chapter 3, "Consoles and Magnets Specifications," and record results in Chapter 5, "Acceptance Test Results," using the provided forms.

# 2.1 Calibrating a Probe

This procedure uses the AutoCalibration features of the VnmrJ Experimental interface.

- "Probe Calibration Samples" page 15
- "Before You Start" page 16
- "Setting Up the Probe Calibration File" page 16
- "Calibrating Z0 and Make LOCK gmap" page 17
- "Calibrating Probe and System Files" page 18

Lineshape and resolution tests described in the probe manual shipped with your probe must be run before these procedures are run. The probe calibration procedures create probe calibration files that are used for some of the console procedures. The probe calibration data written to these probe files will meet or exceed the specifications for the probe. Probe performance tests and calibrations that are executed during AutoCalibration will not be repeated manually.

#### **Probe Calibration Samples**

The following samples are required for probe calibration:

| Sample                                                                                                    | Sample Tube<br>(mm) | Nuclei                                | Part No.     |
|----------------------------------------------------------------------------------------------------|---------------------|---------------------------------------|--------------|
| <sup>13</sup> C enriched 1% methyl iodide, 1% trimethyl phosphite, and 0.2% Cr(AcAc) in chloroform-d                  | 5                   | ${}^{1}H$ , ${}^{13}C$ and ${}^{31}P$ | 00-968120-96 |
| doped 4-Hz H <sub>2</sub> O/D <sub>2</sub> O (0.1 mg/ml GdCl <sub>3</sub> in 1% H <sub>2</sub> O in D <sub>2</sub> O) | 5                   | <sup>1</sup> H                        | 01-901855-01 |

#### **Before You Start**

Before beginning the probe calibration you should already have the following:

- defined a printer and plotter (see *VnmrJ Installation and Administrator* for details)
- obtained the lineshape specifications (see the appropriate probe manual for details).
- 1. Log in as the VnmrJ administrator.
- 2. Click the Locator Statements menu ( ) and select System Param Files from under the Sort NMR Parameter Files category.
- 3. Click the title above the right most column and select **Directory** from the lists that is displayed.
- 4. Select **shmd2o** and drag it to the VnmrJ graphics canvas.
- 5. Insert the doped 2-Hz H<sub>2</sub>O/D<sub>2</sub>O sample (01-901855-01).
- 6. Go to the Lock page (Start tab -> Lock page). Click Lock Scan and set Lock to Off.
- 7. Adjust **Z0** to be on resonance. Adjust this as close as possible; the shimmap depends on accuracy.
- 8. Adjust Power, Gain, and Phase for a steady lock level of about 80.
- 9. Click Lock Scan to stop the lock update. Click Standard to go to the Study page.

#### Setting Up the Probe Calibration File

Before you calibrate a probe for the first time, you must set up the probe calibration file. You must be logged in as the VnmrJ administrator for this procedure.

- 1. Select Utilities -> Standard Calibration Experiments -> Calibrate Probe, or click the Probe button on the hardware bar, see Figure 1.
- 2. Click the Edit Probe box editing options appear in the Probe window.

From the Utilities menu, do this:

From the hardware bar do this

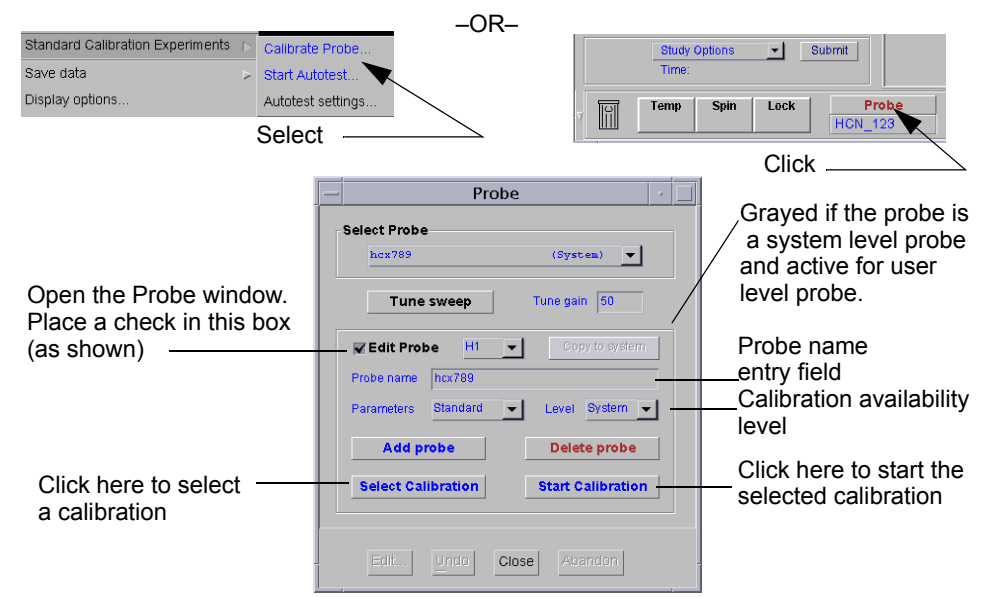

Figure 1. Calibrating a Probe

- 3. Enter the name of the probe in the **Probe name** field (e.g. asw\_5mm).
- 4. Select System from the Level drop down menu.

The System selection writes the calibrations into: /vnmr/probes/probe\_name and makes all calibration available to all users. The User selection writes the calibrations into:~/vnmrsys/probes/probe\_name and are available only to the logged in user creating the calibration file.

- 5. Leave Parameters at zero.
- 6. Click the **Add probe**.
- 7. From the menu next to **Edit Probe**, select **Probe**. Enter the correct value for **rfsize**, click **Save**, **Exit**. Refer to the probe manual for the correct value.

| - Prot            | oe: ATB |      |  |
|-------------------|---------|------|--|
| Probe Parameters: |         |      |  |
| gradient (n)      |         | I    |  |
| gcal (00)         |         | Ĭ    |  |
| lkmap (n)         |         | Ĭ    |  |
| H1 map (n)        |         | I    |  |
| hsmap (n)         |         | I    |  |
| tuneflg (n)       |         | I    |  |
| rfsize (16)       |         | 18   |  |
| date (00–00–0000) |         | I    |  |
|                   |         |      |  |
| Save              | Clear   | Exit |  |

#### Calibrating Z0 and Make LOCK gmap

This procedure calibrates Z0 and makes a gradient map for gradient shimming for systems with gradients and gradient probes. Gradient shimming will be done for non-gradient systems by using homospoil.

Experiment:

- 1. Click the Select Calibration button in the Probe window.
- 2. Set AutoLOCK and AutoSHIM to NO.
- Right click the Experiment dropdown menu and select Lock:gmap and z0 (4-Hz D<sub>2</sub>O) from the list of calibration options.
- 4. Click **Ok**.
- 5. Click Exit.

AutoLOCK: Calibrate Proton (EtBz) Calibrate Carbon (ASTM) AutoSHIM: Calibrate Fluorine (19F S/N) Calibrate Phosphorus (31P S/N) Calibrate H,CInd.Det.Grad. (CH3I) Calibrate H,LInd.Det.Grad. (autotest) LOCK:gmap and z0 (2Hz D20)

🖾 Calibrate Proton (EtBz)

- 6. The message Set z0 exactly on-resonance before starting acquisition is displayed. Refer to the *VnmrJ Liquids NMR* manual for more information on setting the lock.
- 7. Click **Confirm** in the popup prompt window 4-Hz D<sub>2</sub>O lock set onresonance.
- 8. Click Start Calibration.
- 9. Click **Confirm** in the popup prompt window if a **PFG probe** is in the magnet.

At the end of the calibration routine, the calibrations are automatically incorporated into the probe file.

#### **Calibrating Probe and System Files**

- Eject the sample from the magnet and insert the 1% <sup>13</sup>C-enriched methyl iodide, 1% trimethyl phosphite, and 0.2% Cr(AcAc) in chloroform-d sample. Tune the probe if needed.
- 2. Click Select Calibration in the Probe window.
- 3. Set AutoLOCK and AutoSHIM to YES.
- Right-click the Experiment dropdown menu and select Calibrate H, C, Ind.Det.Grad (CH3I).

| I |             |                                      |
|---|-------------|--------------------------------------|
| ł | Experiment: | 🖾 Calibrate Proton (EtBz)            |
|   | AutoLOCK:   | (Calibrate Proton (EtBz)             |
| I | MULOLOCK.   | Calibrate Carbon (ASTM)              |
| I | AutoSHIM:   | Calibrate Fluorine (19F S/N)         |
|   |             | Calibrate Phosphorus (31P S/N)       |
|   |             | (Calibrate H,C,Ind.Det.Grad. (CH3I)  |
|   | (0k)        | Calibrate H,Ind.Det.Grad. (autotest) |
|   |             | LOCK:gmap and z0 (2Hz D20)           |
| ļ |             |                                      |

- 5. Click Ok.
- 6. Click Exit.
- 7. Click Confirm to confirm that the correct sample is in the magnet.
- 8. Click Start Calibration.
- 9. Select the following

If the probe is equipped with gradients, also select:

| -      | Select Calibrations to be performed  | H1 Observe C13 Decouple            |
|--------|--------------------------------------|------------------------------------|
|        | (more)                               | C13 Observe H1 Decouple            |
| ving:  | (more)                               | gradient G/cm/dac C/H gradient rat |
| Ũ      | NOTE:Power levels will be calibrated |                                    |
|        | H1 obs. pw90 (Target)                | : 11                               |
|        | C13 dec. pwx90 (Target)              | : 15                               |
|        | C13 obs. pw90 (Target)               | : 10                               |
|        | H1 dec. pp90 (Target)                | : 15                               |
|        | Plot Results?                        | Yes No                             |
|        |                                      |                                    |
| alaati | Ok (Res                              | et) (Exit)                         |

gradient G/cm/dac C/H gradient ratio

These are typical calibration for autoswitchable, indirect detection, and triple resonance probes.

- 10. Enter target values for <sup>1</sup>H obs pw90, <sup>13</sup>C obs pw90, <sup>1</sup>H dec pp90, and <sup>13</sup>C dec pwx90 calibrations. The values are usually the pulse specifications for the probe.
- 11. For Plot Results?, select Yes.
- 12. Click Ok.
- 13. Click Exit.

At the end of the calibration routine, the power and pulse width values are automatically incorporated into the probe file.

### 2.2 Automated Data Acquisition

The automated data acquisition procedures outline several 1D and 2D experiments using the ethyl-indanone sample.

- "Sample for Automated Data Acquisition," page 19
- "Protocols for Automated Data Acquisition," page 19
- "Login to Walkup Interface," page 20
- "Setting Up the Study and Lock Solvent," page 20
- "Building a Composite Protocol," page 21
- "Customizing the Parameters and Starting Data Acquisition," page 22
- "Acquiring Data Using a Composite Protocol," page 22

These experiments demonstrate the capabilities of the spectrometer, the correct calibration of the instrument, and validate the correct functioning of the instrument. These experiments do not use the sample changer. If a sample changer is present, set traymax=0.

The following is part of the ATP and training session:

- Set up and use Walkup interface.
- Use the application type selection drop down menu to select the application type, Std1D, Hetero 2D, and Homo 2D.
- Set up 1D, 2D, gradient (if appropriate hardware is installed) and non gradient protocols by selecting from the list of protocols the experimental protocols for proton and carbon 1D, homonuclear 2D, and heteronuclear 2D experiments.
- Create, run, save data, and plot the results obtained a composite protocol.

Use the **VnmrJ Walkup** interface for these experiments, it is a required part of the ATP. These experiments can be run using either the **Walkup Account Owner** or **Walkup Operator** interface.

Refer to the *VnmrJ Software Installation and Administration* manual for instructions on setting the user interface (both the walkup administrator and walkup operator) and the *Walkup VnmrJ* manual for working with the VnmrJ Walkup interface.

#### Sample for Automated Data Acquisition

| Sample                                        | Sample Size (mm) | Sample Part Number |
|-----------------------------------------------|------------------|--------------------|
| 2% 2-ethyl-1-indanone in chloroform- <i>d</i> | 5                | 01-901855-03       |

#### Protocols for Automated Data Acquisition

The following protocols will be combined into a single composite protocol. The composite protocol is submitted to the study queue and the 1D and 2D experiments specified by the protocol are run on the study sample. This demonstrates the ease with which a study protocol can be created and run on a given sample.

| Protocol                                                       |  | Nongradient<br>Systems |
|----------------------------------------------------------------|--|------------------------|
| 1 D Protocols:                                                 |  |                        |
| Acquisition of a proton spectrum                               |  |                        |
| Acquisition of a proton decoupled carbon observe spectrum      |  |                        |
| Dept (distortionless enhancement by polarization transfer)     |  |                        |
| Apt (attached proton test)                                     |  |                        |
| Non-gradient 2D Protocols:                                     |  |                        |
| Tocsy (total correlation spectroscopy)                         |  |                        |
| Noesy (nuclear overhauser spectroscopy)                        |  |                        |
| Gradient 2D Protocols (requires PFG option and gradient probe) |  |                        |
| Gcosy (gradient correlation spectroscopy)                      |  |                        |
| Ghsqc (gradient heteronuclear single quantum correlation       |  |                        |
| Ghmbc (gradient heteronuclear multiple bond correlation)       |  |                        |
| Non-gradient Protocols                                         |  |                        |
| Cosy (correlation spectroscopy)                                |  |                        |

System (console and probe) configuration determines the experiment selection as follows:

#### Login to Walkup Interface

- 1. Log on using the UNIX VnmrJ Walkup Account Owner.
- 2. Select the Walkup account owner from the Operator menu, enter the password, and click OK.
- 3. Select Utilities -> New automation run.
- 4. If a sample changer is present, set traymax=0.
- Make sure the printer/plotter is set up, pfgon is set properly, and shim map that was made in 2.1 "Calibrating a Probe" page 15 has been copied into /vnmr/shimmaps.

#### Setting Up the Study and Lock Solvent

- 1. **Insert** the **indanone** sample (01-901855-03).
- 2. Click the **Start** tab.

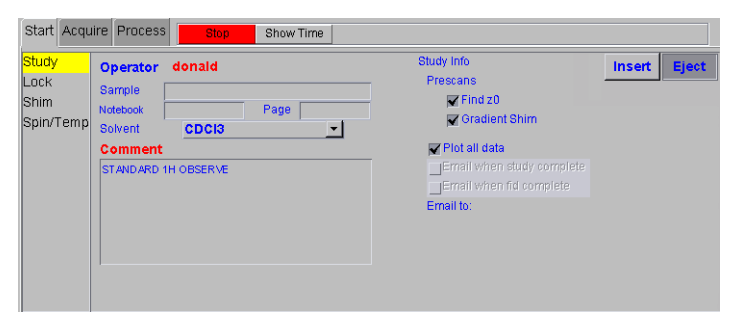

- 3. Select the **Study** page.
- 4. Enter sample information in the **Comment** field:

#### 2-ethyl-1-indanone

- 5. Enter information (Optional) in the Notebook, Page, and Sample fields.
- 6. Select CDCl3 from the Solvent drop down menu.
- 7. Place a check in box to enable **Plot all data** option.
- 8. Make sure the Find Z0 and Gradient shim boxes are checked.
- 9. Do not place a check in check boxes for:

Email when study complete –or– Email when fid complete. If a check appears in either box, click the box to remove the check.

#### **Building a Composite Protocol**

- "1D Protocols" on this page
- "2D Nongradient Protocols," page 21
- "2D Gradient Protocols," page 21

#### 1D Protocols

- 1. Click the Std 1D tab, and click the following experimental protocols in this order:
  - a. **Proton**
  - b. Carbon
  - c. Dept
  - d. Apt

#### 2D Nongradient Protocols

- 1. Click the Homo 2D tab, and click the following experimental protocols in this order:
  - a. Tocsy
  - b. Noesy
  - c. Cosy (click only if the system does not have gradients)
- 2. Continue with "2D Gradient Protocols," page 21 if the system has gradients -or-

go to "Customizing the Parameters and Starting Data Acquisition," page 22 if the system does not have gradients.

#### 2D Gradient Protocols

- 1. From the Homo 2D tab, click Gcosy.
- 2. Click the **Hetero 2D** tab, and click the following experimental protocols in this order:
  - a. Ghsqc
  - b. Ghmbc

#### Customizing the Parameters and Starting Data Acquisition

The study queue contains the protocols in the order each one was selected and should look similar to the study queue shown below.

- "Customize the Noesy Parameters," page 22
- "Customize the Carbon Parameters," page 22

#### Customize the Noesy Parameters

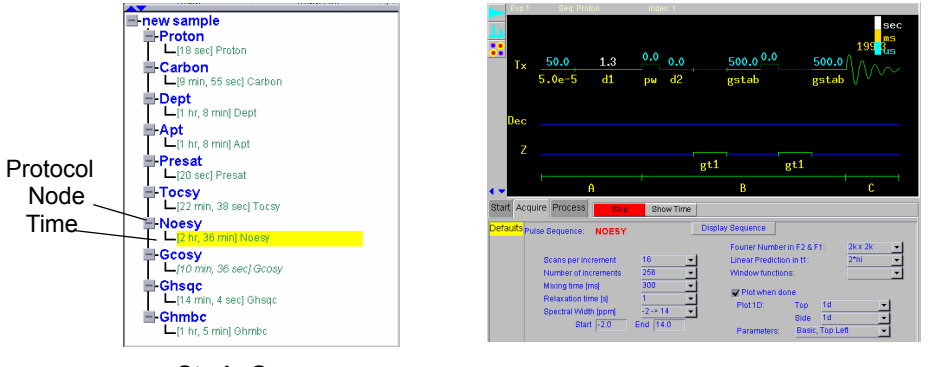

Study Queue

**Customized NOESY Parameter** 

- 1. Click the [+] for the Noesy protocol if the protocol time is not visible.
- 2. Double-click the protocol time to retrieve the parameters.
- 3. Click the **Acquire** tab, select the **Defaults** page (if more than one page is available). The parameter panel and the pulse sequence are displayed.
- 4. Modify the acquisition parameter as follows for both Gradient and Non-Gradient systems or non-Gradient Probe.
- 5. Change the following acquisition parameters:
  - a. Click the Scans per increment drop down menu and select 4.
  - b. Click the Mixing time [ms] drop down menu and select 1000.

#### Customize the Carbon Parameters

- 1. Click the [+] for the **Carbon** protocol if the protocol time is not visible.
- 2. Double-click the protocol time to retrieve the parameters.
- 3. Click the **Acquire** tab and select the **Defaults** page (if more than one page is available).
- 4. Select **1000** from the **Number of Scans** drop down menu.
- 5. Uncheck Test for S/N at every block size.

#### Acquiring Data Using a Composite Protocol

- 1. Click the **Submit** button.
- 2. All the protocols are locked automatically.
- 3. Acquisition starts.

Continue with 2.3 "Magnet Drift Test" page 23.

#### 2.3 Magnet Drift Test

The magnet drift test is an overnight test.

- "Samples for Magnet Drift Test" page 23
- "Probe and Hardware Requirements" page 23
- "Test Procedure" page 23

#### Samples for Magnet Drift Test

Use the sample that provides a signal with good signal-to-noise ratio, in most cases the 1% H<sub>2</sub>O / 99% D<sub>2</sub>O samples will a good signal, see Table 2.

| Sample                                                                                                    | Sample Tube (mm) | Sample Part Number |
|----------------------------------------------------------------------------------------------------|------------------|--------------------|
| Doped 4-Hz H <sub>2</sub> O/D <sub>2</sub> O<br>(0.1 mg/ml GdCl <sub>3</sub> in 1% H <sub>2</sub> O in D <sub>2</sub> O) | 5                | 01-901855-01       |
| Doped 2-Hz H <sub>2</sub> O/D <sub>2</sub> O<br>(0.1 mg/ml GdCl <sub>3</sub> in 2% H <sub>2</sub> O in D <sub>2</sub> O) | 5                | 01-901855-02       |
| autotest sample; $0.1\%$ <sup>13</sup> C enriched methanol in 1% H <sub>2</sub> O/99% D <sub>2</sub> O                   | 5                | 01-968120-68       |

Table 2. Sample for Magnet Drift Test

#### **Probe and Hardware Requirements**

A 5-mm probe capable of <sup>1</sup>H direct observe is recommended.

#### Set up

- 1. Click the Locator Statements menu ( ) and select System Param Files from under the Sort NMR Parameter Files category.
- 2. Click the title above the right most column and select **Directory** from the lists that is displayed.
- 3. Select **shmd2o** and drag it to the VnmrJ graphics canvas.
- 4. Insert the 4-Hz H<sub>2</sub>O/D<sub>2</sub>O sample.
- 5. Tune the probe.
- 6. Establish lock and adjust the field homogeneity.

#### **Test Procedure**

- 1. Select the Future Actions page.
- 2. The only option active on this page is **wft** in the **When Experiment Finishes** field. All other options should be disabled or the field blank.
- 3. Click the **Acquire** button and obtain a normal spectrum and shim the HDO signal to 4 to 5 Hz linewidth at 50%.
- 4. Click the Start tab and select the Lock page.
  - a. Adjust **Z0** to be on resonance.

- b. Adjust Power, Gain, and Phase for a steady lock level of about 80.
- 5. Select the **Spin/Temp** page and do the following:
  - a. Click the **Ignore spinner error** radio button
  - b. Click the Ignore temperature error button
  - c. Enter 0 in the spin spinner speed field and click the Spin Off button.
- 6. Click the **Acquire** tab and select the **Acquisition** page.
- 7. Enter 1 in the Scans Requested field
- 8. Click the Arrays button and fill in the array form as follows:
  - a. Enter d1 in the cell under Param Name.

The row will be highlighted and the cell descriptions and values will be filled in for the remaining cells. If this did not happen you did not press return after entering d1 in the cell under Param Name.

- b. Enter 11 in the Array Size field.
- c. Enter 3600 in the First Value field.
- d. Enter 0 in the Increment field.
- e. Highlight the first value for the first position and enter 60.
- f. Click Close.
- 9. Click the Acquire button.

The test takes approximately 10 to 11 hours to finish. At the conclusion of the experiment the data are automatically processed and displayed.

The data can be processed manually if desired:

- a. Click the **Process** tab and select the **Process** page
- b. Click Transform All then Autophase Zero buttons.
- c. Select the **Display** page.
- d. Set Display Mode to Phased.
- e. Set Axis to Hertz.
- f. Set Amplitude scaling to Absolute.
- g. Click Full button Screen Position.
- h. Click Display Array buttons Vertical and Label.
- 10. Compare the frequency shift of the HDO peak of the arrayed spectra to the frequency of the first spectrum in the array.
- 11. Write the results on the form in "Console and Magnet Test Results," page 69.

## 2.4 Optional Tests

The following optional tests will be run if they are specified in contract and the hardware is present.

- "Variable Temperature Operation (Optional Hardware)" on this page
- "Temperature Accuracy for VT Systems (Optional Test)," page 26
- "Stability Calibration for High-Stability VT (Optional Test)," page 29

#### Variable Temperature Operation (Optional Hardware)

This demonstration shows that the basic variable temperature (VT) unit and probe changes to the desired temperature and displays on the VT controller. If the system is equipped with a VT unit, read through the VT operation instructions before this demonstration.

Dry nitrogen is required as the VT gas if the requested temperature is over  $100^{\circ}$  C or below  $10^{\circ}$  C. Otherwise, air can be used. Dry nitrogen gas is recommended for cooling the bearing, spinner, and decoupler. This prevents moisture condensation in the probe and spinner housing.

# **CAUTION:** The use of air as the VT gas for temperatures above 100° C is not recommended. Such use destructively oxidizes the heater element and the thermocouple.

#### Demonstration Limitations

If dry nitrogen gas and liquid nitrogen are unavailable at the time of installation, the range of VT demonstration is limited to temperatures between  $30^{\circ}$ C and  $100^{\circ}$ C.

#### Sample

No sample is used.

#### Probe and Hardware Requirements

Any VT probe is used.

#### Procedure

- 1. Click the Utilities menu and select Systems Settings.
- 2. Click the System config button and verify the VT Controller is set to Present.
- Set N2 gas flow to 9.5 to 10.0 LPM (for temperatures below -100° C, increase N2 flow to 12 LPM).
- 4. Click the **Start** tab and select the **Spin/Temperature** page.
  - a. Enter a value in the temperature field (or use the slider bar to set a value). The heat exchanger must be in place for values below room temperature.
  - b. Click the Regulate Temp button.

Maintain the temperature for 5 minutes.

5. Operate the VT unit within the specifications of the probe. Test the temperature at set points that correspond to the following:

- Maximum, minimum, and midpoint of the allowed temperature: 95, 80, 60 if air is used; 120, 30, 20 if dry nitrogen is used; or 120, -100, 40 if a heat exchanger is used.
- Ambient temperature.

The software limits the ramp rate to 12°C per minute up or down. Wait for the temperature to equilibrate.

#### **Temperature Accuracy for VT Systems (Optional Test)**

The optional tests in this section check temperature accuracy calibrations for high and low temperatures using ethylene glycol and or methanol, respectively.

Table 3 lists the samples for low-temperature and high-temperature tests.

| Sample                               | Temperature Range<br>(°C) | Sample Tube<br>(mm) | Sample Part<br>Number |
|--------------------------------------|---------------------------|---------------------|-----------------------|
| 100% methanol (reagent grade)        | -50 to +25 (Low)          | 5                   | 00-968120-80          |
| 100% ethylene glycol (reagent grade) | +25 to +100 (High)        | 5                   | 00-968120-79          |

**Table 3.** Samples for Optional VT Accuracy Test

#### Probe and Hardware Requirements

The variable temperature accessory and a VT probe are required. Run VT tests with a 5mm probe capable of <sup>1</sup>H direct observe from  $-150^{\circ}$ C to  $+200^{\circ}$ C. For probes that have a more limited temperature range (particularly PFG probes), run the test at two or three temperatures that fall within the VT range of the probe. These tests can also be run using the <sup>1</sup>H decoupling coil of the 5-mm broadband probe as <sup>1</sup>H direct observe.

#### Set up

- 1. Click the Locator Statements menu ( ) and select System Param Files from under the Sort NMR Parameter Files category.
- 2. Click the title above the right most column and select **Directory** from the lists that is displayed.
- 3. Select shmd20 and drag it to the VnmrJ graphics area.
- 4. Insert the doped 4-Hz H<sub>2</sub>O/D<sub>2</sub>O sample.
- 5. Make sure that the VT gas flow and cooling air flow levels are between 9.5 to 10 LPM and gas flow to the probe is not restricted in any way.
- 6. Set up the parameters. Acquire a normal spectrum and shim the water signal to about 3 to 4 Hz linewidth at 50%.
- 7. Click the **Start** tab and select the **Study** page.
  - a. Eject the doped 4-Hz  $H_2O/D_2O$  sample
  - b. Insert the appropriate sample:

High Temperature— 100% ethylene glycol (00-968120-79).

Low Temperature— 100% methanol (00-968120-80).

c. Click the drop down menu next to Autolock and select Unlocked.

- 8. Select the Lock page and click the lock OFF button.
- 9. Click the Acquire tab
  - a. Select the Acquisition page.
  - b. Set the following parameters: Observe Pulse to 2, Receiver Gain to 5 (or some value that doesn't overload the receiver), Spectral width to 10000, Acquisition time to 2, and Scans Requested to 1 by entering these values in the fields next to the parameters.
  - c. Select the Future Actions page.
  - d. Remove any entries in the *If an Error Occurs* field.
  - The test is run unlocked, because the sample has no deuterated solvent to lock on.
- 10. Click the **Start** tab and click **Setup Hardware**. Check the probe tuning for the ethylene glycol sample.
- 11. Click the Acquire button to acquire the spectrum.
- 12. Place the single cursor between the two peaks.
- 13. Click the Process tab and select the Cursor/Integration page.
- 14. Click the Move transmitter button.
- 15. Make sure the VT gas flow and cooling air flow levels are between 9.5 and 10 LPM.

#### Data Acquisition

- 1. Acquire a spectrum, record the temperature, and record the chemical shift.
  - a. Click the Acquire button to acquire another spectrum.
  - b. Select the **III** icon from the graphics control bar.
  - c. Position the right and left cursors on the right and left peaks.
- 2. Pull down the command line and do either of the following:
  - High Temperature— Enter tempcal('glycol').
  - Low Temperature—Enter tempcal('methanol')
- 3. Record the temperature reading on the VT controller.

Temperature is displayed on the face of the VT controller, remote status unit (if ordered, and on the hardware bar.

- 4. Record the chemical shift frequencies of the two peaks.
- 5. Follow the procedure for either the high or low temperature test:
  - "High-Temperature Calibrations Test," page 27
  - "Low-Temperature Calibrations Test," page 28

#### High-Temperature Calibrations Test

# **CAUTION:** Extreme temperatures can damage the probe. The high and low temperatues must be within the specified range of the probe.

- 1. Follow the procedure in "Set up," page 26.
- 2. Acquire a spectrum at room temperature, follow the procedure in "Data Acquisition," page 27.

- 3. Click the **Start** tab and select the **Spin/Temperature** page.
  - a. Enter **50** in the temperature field (or use the slider bar to set a value).
  - b. Click the **Regulate Temp** button.
    - Wait a minimum of 10 minutes for the temperature reach regulation.
- 4. Repeat the procedure in "Data Acquisition," page 27.
- 5. Click the **Start** tab and select the **Spin/Temperature** page.
  - a. Enter **100** in the temperature field (or use the slider bar to set a value).
  - b. Click the **Regulate Temp** button.
    - Wait a minimum of 10 minutes for the temperature reach regulation.
- 6. Repeat the procedure in "Data Acquisition," page 27.

#### Low-Temperature Calibrations Test

**CAUTION:** For low-temperature calibrations, fill the VT dewar with liquid nitrogen. If a chemical mixture is used instead of liquid nitrogen for lowtemperature calibrations, choose the chemical slurry carefully. A mixture of crushed dry ice and acetone is not recommended, because it will dissolve the polystyrene VT dewar.

- 1. Follow the procedure in "Set up," page 26.
- 2. Acquire a spectrum at room temperature, follow the procedure in "Data Acquisition," page 27.
- 3. Click the Start tab and select the Spin/Temperature page.
  - a. Enter -20 in the temperature field (or use the slider bar to set a value).
  - b. Click the **Regulate Temp** button.

Wait a minimum of 10 minutes for the temperature reach regulation.

- 4. Repeat the procedure in "Data Acquisition," page 27.
- 5. Click the **Start** tab and select the **Spin/Temperature** page.
  - a. Enter -80 in the temperature field (or use the slider bar to set a value).
  - b. Click the **Regulate Temp** button.

Wait a minimum of 10 minutes for the temperature reach regulation.

- 6. Repeat the procedure in "Data Acquisition," page 27.
- 7. After finishing the low-temperature test:
  - a. Click the **Start** tab and select the **Spin/Temperature** page.
  - b. Click the Temp Off button
  - c. Click the **Reset VT** button
  - d. Keep the dry nitrogen gas flowing to the probe and upper barrel
  - e. Remove the polystyrene VT dewar containing liquid nitrogen.
  - f. Continue the flow of dry nitrogen gas to the probe to prevent condensation inside the probe. Allow the dry nitrogen gas to flow through the probe and upper barrel for at least 15 minutes while the probe warms up to room temperature.

#### Data Analysis

Plot a graph of the VT controller reading (horizontal axis) as compared with the calculated VT reading from the chemical-shift differences between the two peaks (vertical axis). Draw a straight line through the points.

#### Stability Calibration for High-Stability VT (Optional Test)

This optional test is for high-stability VT units only (Part No. 00-992953-00). The test demonstrates that the VT unit can hold the temperature with  $\pm 0.1^{\circ}$ C. The test requires preconditioning of the laboratory air and restricts the room temperature fluctuations.

Table 4. Samples for Optional High-Stability VT Test

| Test Sample                                                        | Nucleus        | Sample Tube<br>(mm) |                      |
|--------------------------------------------------------------------|----------------|---------------------|----------------------|
| 10-mM DSS in $D_2O$ (sample volume of 0.6 ml in a 5-mm NMR tube) ) | <sup>1</sup> H | 5                   | Customer<br>supplied |

DSS= 3-(trimethylsilyl)-1-propanesulfonic acid. The customer must make this sample using DSS and deuterium oxide (99.8 or 99.9 atom%D). Upon request, Varian can make this sample if DSS is not available at the customer site.

#### Probe and Hardware Requirements

High-stability variable temperature accessory and a 5-mm probe capable of <sup>1</sup>H direct observe are required.

#### Test Procedure

- 1. Click the Locator Statements menu ( ) and select System Param Files from under the Sort NMR Parameter Files category.
- 2. Click the title above the right most column and select **Directory** from the lists that is displayed.
- 3. Select **shmd2o** and drag it to the VnmrJ graphics canvas.
- 4. Insert the **doped 4-Hz H<sub>2</sub>O/D<sub>2</sub>O** sample (01-901855-01).
- 5. Click the Acquire tab
  - a. Select the Acquisition page.
  - b. Set the following parameters: Observe Pulse to 90 degree pulse width for the probe, gain to a value that doesn't overload the receiver, Spectral width to 10000, Acquisition time to 10, and Scans Requested to 1 by entering these values in the fields next to the parameters.
  - c. Select the Future Actions page.
  - d. Remove any entries in the If an Error Occurs field.
- 6. Click the Start tab and select the Spin/Temperature page.
  - a. Enter 40 in the temperature field (or use the slider bar to set a value).
  - b. Click the **Regulate Temp** button.

Wait a minimum of 10 minutes for the temperature reach regulation.

c. Set spin to 0.

Allow the VT controller to regulate to 40° C, which should be about 10° higher than the room temperature. Check that the probe is tuned.

- 7. Click the Acquire button to acquire the spectrum.
- 8. Place the single cursor between the DSS signal (right-most peak).
- 9. Click the **Process** tab and select the **Cursor/Integration** page.
- 10. Click the Move transmitter button.
- 11. Click the Acquire tab
  - a. Select the Acquisition page.
  - b. Set Spectral width to 1000.
- 12. Click the Acquire button to acquire the spectrum.

Shim the DSS signal to about 0.6 Hz or less linewidth at 50%. The sample of DSS in  $D_2O$  should equilibrate at 40° C for at least 2 hours before the next step.

- 13. Click the Arrays button and fill in the array form as follows:
  - a. Enter **d1** in the cell under **Param Name**.

The row is highlighted and the cell descriptions and values are filled in for the remaining cells.

- b. Enter 73 in the Array Size field.
- c. Enter 600 in the First Value field.
- d. Enter 0 in the Increment field.
- e. Highlight the **first value** for the first position and enter **0**.
- f. Click Close.

This sets up an array of dl values with the first spectrum, collected at time 0 minutes, and subsequent spectra, collected at 10 minute intervals for up to 12 hours.

- 14. Click Acquire. The test takes about 12 hours to complete.
- 15. After the data acquisition is completed, the data is processed and the spectra are displayed as a stacked display.
- 16. The data can be processed manually as follows:
  - a. Click the Process tab and select the Process page
  - b. Click Transform All then Autophase Zero buttons.
  - c. Select the **Display** page.
  - d. Set Display Mode to Phased.
  - e. Set Axis to Hertz.
  - f. Set Amplitude scaling to Absolute.
  - g. Click Position button Full.
  - h. Click **Display Array** buttons **Vertical** and **Label**.
- 17. Measure the difference between the left-most peak and the right-most peak in Hz.

# Chapter 3. Consoles and Magnets Specifications

This section contains the following specifications:

- 3.1 "Magnet Drift" page 31
- 3.2 "Variable Temperature Operation" this page
- 3.3 "Temperature Accuracy for VT Accessories" page 32
- 3.4 "Stability Calibration for High-Stability VT Accessory" page 32

## 3.1 Magnet Drift

Table 5 lists the drift specifications for magnets. Specifications for nominal field decay rate are less than or equal to the values listed in the table.

| System<br>(MHz/mm) | Field Strength<br>(T) | Nominal Field Decay Rate<br>(Hz/hr) |
|--------------------|-----------------------|-------------------------------------|
| 200/54             | 4.70                  | 2                                   |
| 300/54             | 7.05                  | 3                                   |
| 400/54             | 9.40                  | 8                                   |

Table 5. Magnet Drift Specifications

## 3.2 Variable Temperature Operation

For basic variable temperature (VT) accessories (Varian Part No. 00-992957-00), demonstrate that the VT unit and probe go to the desired temperature as registered on the window of the VT controller. If the system is equipped with a VT unit, the system user should read through the VT operation instructions before the demonstration.

Dry nitrogen is required as the VT gas if the requested temperature is over  $100^{\circ}$ C or below  $10^{\circ}$ C. Otherwise, air can be used. For temperatures below  $-40^{\circ}$ C, dry nitrogen gas is recommended for cooling the bearing, spinner, and decoupler. This prevents moisture condensation in the probe and spinner housing.

- **CAUTION:** The use of air as the VT gas for temperatures above 100°C is not recommended. Such use destructively oxidizes the heater element and the thermocouple.
- **CAUTION:** Extreme temperatures can damage the probe. The high and low temperature must be within the specified range of the probe.

#### Demonstration Limitations

If dry nitrogen gas and liquid nitrogen are not available at the time of installation, the range of VT demonstration is limited to temperatures between  $30^{\circ}$ C and  $100^{\circ}$ C.

#### **Basic Specifications**

The specifications for variable temperature ranges are listed with each probe.

# 3.3 Temperature Accuracy for VT Accessories

The temperature reading displayed on the VT unit display panel should be within  $\pm 1^{\circ}$  C of the actual temperature reading, as measured from the chemical shift.

# 3.4 Stability Calibration for High-Stability VT Accessory

The high-stability VT accessory holds the set temperature to within  $\pm 0.1^{\circ}$ C. ( $\pm 0.1^{\circ}$ C = 0.001 ppm or in field dependent terms:,  $\pm 0.2$  Hz at 200 MHz,  $\pm 0.3$  Hz at 300 MHz, and  $\pm 0.4$  Hz at 400 MHz)

# Chapter 4. Customer Training

Sections in this chapter:

- 4.1 "Where to Look for Answers" this page
- 4.2 "VnmrJ Directory Structure" page 35
- 4.3 "Initial System Settings" page 36
- 4.4 "Set Up Experimental and Walkup Users" page 36
- 4.5 "Basic Spectrometer Operation" page 37
- 4.6 "Interpreting the Calibration and Indanone Spectra" page 46
- 4.7 "Magnet Maintenance" page 56
- 4.8 "30-Day System Maintenance" page 56
- 4.9 "Warranty and Who to Call for Assistance" page 57

This chapter describes training provided by the installer. This training is intended as a general overview of the instrument, basic maintenance requirements, software features, data acquisition and storage, file maintenance, and other routine tasks. Comprehensive training classes are offered at various Varian, Inc. Applications Laboratories around the world. Call your sales representative or contact the Varian, Inc. NMR systems office nearest you for class offerings, schedules and cost.

## 4.1 Where to Look for Answers

Knowing where to look is the first step to answering a question. VnmrJ provides two libraries of information:

- "VnmrJ Online Help" on this page
- "Online Manuals" on this page

#### VnmrJ Online Help

VnmrJ provides online help – click **Help** on the VnmrJ main menu and select **VnmrJ Help**. An internet browser is started. Navigate the help system using the available browser tools.

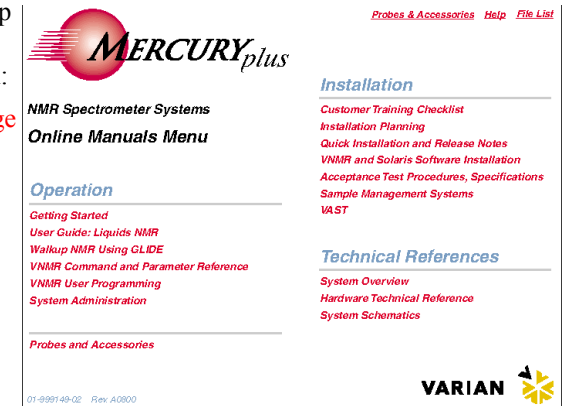

Figure 2. Example Online Manual Menu

#### **Online Manuals**

The complete library of manuals related to the system, software, and available accessories is accessible as PDF files. Figure 2 shows an example menu for the online manuals. After the installation has been finished you will find many of your routine questions answered in the following manuals.

- VnmrJ Walkup NMR Provides:
  - information about the walkup NMR interfaces available in VnmrJ.
  - step-by-step instruction on setting up experiments
  - instructions for automated sample changer operation.
- VnmrJ Liquids NMR- Provides:
  - an overview of VnmrJ and instrument operations.
  - instructions for locking, shimming, and probe tuning.
  - explanations of data acquisition parameters and digital signal processing
  - data processing, display, and plotting.
  - instructions for setting up all the standard experiments provided with VnmrJ.

Not every experiment listed can be run on every system. The type and configuration of the instrument will determine which experiments can be run. This is the manual to go to when you have very specialized experimental requirements and will most likely be running the experiments from the command line

#### Installations

• Installation Planning Guide - Provides:

-site planning information and site requirements.

- Acceptance Test Procedures Provides:
  - installation test procedures and specifications for spectrometer and magnet.

Included in this manual is the information used by the installation engineer for the introductory training at the end of the installation. This manual does not cover the probe test procedures, but refers to them.

- VnmrJ Installation and Administration- Provides:
  - instructions for the installation VnmrJ software.
  - instructions for setting up various plotters and printers.
  - instructions for various VnmrJ related administration tasks.
- Solaris Installation and Administration- Provides:
  - instructions for the installation Solaris software.
  - instructions for various Solaris related administration tasks.
- Linux Software Installation- Provides:
  - instructions for the installation Linux software.
- Probe installation, testing, and specifications manuals Each type of probe has its own installation, test, and specifications manual. In these manuals are the detailed instructions for installing, tuning, testing the probe.
- Accessory manuals Each accessory is covered in an independent manual, which contains installation, testing, and sometimes operation instructions.

#### **Technical References**

- System Schematics Provides:
  - schematic and technical drawings.
- *Technical Reference* Provides:
  - technical details of the spectrometer systems and electronics.
- System Description Provides:
  - an overview of the spectrometer system and hardware.
- User Programming Provides:
  - details about the VnmrJ macro programming language Magical II.
  - instructions for writing custom macros and editing existing macro.
- Command and Parameter Reference Provides:
  - Alphabetical reference for commands, parameters, and macros.

# 4.2 VnmrJ Directory Structure

The *VnmrJ Installation and Administration* manual contains detailed information about the VnmrJ directory structure.

The VnmrJ directory and file structure is set up with both global files and directories and user accounts with user level files and directories. Directories and permission levels for UNIX logins other than root are as follows:

| Directory                           | Description                            | Read, Write, and<br>Execute Permission   |  |  |
|-------------------------------------|----------------------------------------|------------------------------------------|--|--|
| /export/home/vnmr                   |                                        |                                          |  |  |
|                                     | System or global directories and files | VnmrJ administrator<br>(typically vnmr1) |  |  |
| /vnmr                               |                                        |                                          |  |  |
|                                     | Symbolic link to:<br>/export/home/vnmr | VnmrJ administrator<br>(typically vnmr1) |  |  |
| /export/home/ <user></user>         |                                        |                                          |  |  |
|                                     | User directory and files               | UNIX log in account owner                |  |  |
| /export/home/ <user>/vnmrsys</user> |                                        |                                          |  |  |
|                                     | User VnmrJ directories and files       | UNIX log in account owner                |  |  |

The VnmrJ administrator, rather than root, should make changes to VnmrJ files and directories. The global files and directories contain macros, pulse sequences, binary files, optional VnmrJ software, and other files that have a common usage to all users.

When a command or instruction is executed in VnmrJ by a user, VnmrJ first searches the ~/vnmrsys/ directory for the command, pulse sequence, etc. and then searches the global files in /vnmr. When creating custom macros, pulse sequences, menus, etc. it is necessary to give these files different names from the similar files in /vnmr. If you want the customized macros, pulse sequences, etc. to be available to all users, place them in the appropriate directory in /vnmr.
# 4.3 Initial System Settings

System settings are used to enable or disable installed hardware and define the events that will occur upon completion of data acquisition. System settings do not replace the system configuration. Keep the defaults except as described below:

- 1. Click the Utilities menu and select System Settings.
- 2. Click the **System** tab.
- 3. Enable the Z gradient. Select **on** from the drop down menu next to the **Z** to the right of **Gradient amplifier**.
- 4. Set Type of digital signal processing to Realtime.
- 5. Do not enable Frequency-shifted quadrature detection (no check in the box).
- 6. Set Hardware Z1 shimming to None.
- 7. Do not enable Probe protection or Solids VT System (no check in the boxes).
- 8. Set VT cutoff (0-50) to 25.
- 9. Enable **Process data after acquisition** and **Autosave data after acquisition** (check in the box).
- 10. Click the Display/Plot tab.
- 11. Enable Process data on drag-and-drop (check in the box).
- 12. Set Spectrum updating during phasing (0-100) to 100.
- 13. Do not enable Display only matching items in locator (no check in the box).
- 14. Enable Show current operator studies only (check in the box).

# 4.4 Set Up Experimental and Walkup Users

Creating a new user account is described in the *VnmrJ Installation and Administration* manual. During the VnmrJ installation process the VnmrJ administrator (typically vnmr1) is created and the VnmrJ administration interface is run from this user account.

Each user account is assigned to an interface type: Experimental, Walkup, or Imaging. During the training process, both the Experimental and Walkup interfaces are used.

- The calibration procedures are run by the VnmrJ administrator (typically vnmr1) using the Experimental interface.
- The automated data acquisition procedures are run by either the walkup account owner or by an operator that does not have UNIX system privileges but has NMR operating privileges by way of the Walkup Operator interface.
- 1. Login as the VnmrJ Administrator (typically vnmr1).
- 2. Open a terminal window.
- 3. Enter **vnmrj** adm the VnmrJ Administration interface starts.
- 4. Set the VnmrJ Administrator account to use the Experimental interface as follows:
  - a. Click on the VnmrJ administrator login in the user panel.
  - b. Click on the radio button next to **Experimental** in the user profile panel if this button is not already selected.

- c. Click on Save User in the menu bar.
- 5. Set a user for the Walkup interface as follows:
  - a. Click on the user's login in the users panel.
  - b. Click on the radio button next to **Walkup** in the user profile panel if this button is not already selected.
  - c. Click on Save User in the menu bar.
- 6. Exit the VnmrJ Administration interface.
  - a. Click on Management in the menu bar.
  - b. Click on **Exit** the interface closes.

# 4.5 Basic Spectrometer Operation

This section contains exercises that are designed to acquaint you with basic spectrometer operations using the walkup and experimental interfaces in VnmrJ. These exercises should take no longer that 2 hours to complete.

Before proceeding, the system must be set up and calibrated as described in Chapter 2, "Console and Magnet Test Procedures," of this manual. The first 3 exercises will use the Walkup mode, so be sure you are logged in as the walkup user for these.

- "Sample for Exercises" on this page
- "Disable the Sample Changer" on this page
- "Walkup Interface," page 38
- "Prepare and Insert the Sample," page 38
- "Exercise 1: 1D Proton Using the Study Queue," page 38
- "Exercise 2: 1D Proton and COSY Using the Study Queue," page 39
- "Exercise 3: 1D Proton, HSQC, and More," page 41
- "Exercise 4: 1D Spectra Using the Experimental Interface," page 42
- "Exercise 5: Running (Just) a COSY," page 45

#### Sample for Exercises

| Sample                                        | Sample Size (mm) | Sample Part Number |
|-----------------------------------------------|------------------|--------------------|
| 2% 2-ethyl-1-indanone in chloroform- <i>d</i> | 5                | 01-901855-03       |

## **Disable the Sample Changer**

It is easier to run the exercises without using a sample changer, so if your system has a sample changer, disable it. You can reenable it after the finishing the exercises.

- To *disable the sample changer*, enter **traymax=0**. You will need the command line, which is not normally displayed. To display it, simply click on the small dot at the top-center of the graphics area and drag it down.)
- To *enable the sample changer* (after finishing the exercises), reset traymax to its proper value (or exit from and restart VnmrJ to automatically resets traymax).

# Walkup Interface

Refer the VnmrJ Walkup manual and review the description of the Walkup interface.

### Prepare and Insert the Sample

- 1. Put the NMR sample tube into the turbine (sometimes called the spinner). Use the sample depth gauge to center the sample volume. Refer to section 2.3 "*Preparing the Sample*," of the *VnmrJ Liquids NMR User Guide* manual.
- 2. Click the **Start** tab and select the **Study** page. Click the **Eject** button and then place the sample/turbine into the top of the upper barrel. Click the **Insert** button to lower the sample/turbine into the probe.

# Exercise 1: 1D Proton Using the Study Queue

The purpose of this first exercise is to acquaint you with one of the standard ways to set up routine experiments, and with the things that normally have to be done with most experiments.

Before you begin:

- you must be logged in as a walkup user
- the sample must be prepared and inserted as described above.

#### Set Up and Acquire 1D Proton

1. Select the Std 1D tab, and click once on Proton.

You will see a new sample entry in the Study queue area (the lower-left portion of the window).

- 2. Double-click [1 min] Proton to load the experimental parameters.
- 3. Select the Study page and set Solvent to CDCl3.
- 4. Enter whatever you like (or nothing at all) for Sample, Notebook, Page and Comment.
- 5. Under **Prescans** select **Find z0** and **Gradient Shim**. You can choose the **Plot all data** option, or not, as you wish.

The first study is now ready for acquisition.

6. Click the **Submit** button to start the acquisition. The Submit button is under the Study Queue.

#### Observations

The first thing you should see happening (after some overhead, during which the study status changes from Queued to Active) is a 1-scan spectrum, the Find z0 scan, which sets z0 for (later) autolocking.

After the Find z0 scan is completed gradient shimming is set up and started; during both the Find z0 scan and gradient shimming the Proton node shown in the Study queue area will be highlighted in yellow. The shimming will probably take 2 or 3 iterations, and should be completed in 3-4 minutes, after which the actual experiment starts.

The highlight color changes from yellow to turquoise, showing the currently active experiment. When the experiment is complete the data is automatically loaded into the

current workspace, where it can be viewed. (For a description of the interactive display see the *VnmrJ Liquids NMR* manual.)

#### Summary

Locking, shimming, acquisition, processing, plotting, and saving the data was done automatically, requiring only what you selected in the Study parameter panel. The flow of events was:

- select the experiment
- select experimental options
- acquire data (including Find z0, gradient shimming, and the actual acquisition)
- process, plot, and save data

In the coming exercises we will learn more about doing these things by hand.

#### Exercise 2: 1D Proton and COSY Using the Study Queue

The purpose of this exercise is to further explore the Study Queue, introducing a simple 2D experiment to see how a series of experiments can be run on a single sample. You will also learn about using multiple workspaces to view several sets of data.

#### Setup and Acquire the COSY

- 1. Select New sample from the Study Options menu.
- 2. Select the **Homo 2D** tab, and click once on **Gcosy** (just **Cosy**, if your system does not have gradients).

Notice that the new sample entry in the Study Queue area shows both Proton and Gcosy nodes. Since the sample is already in the magnet there is no need to eject or insert it, and for that matter no need to lock and shim again (assuming this exercise is being done immediately after completing Exercise 1; if not, then you might need to do all these things). Therefore, we will need to customize this acquisition to turn off those choices (among other things).

- 3. Double click [1 min] Proton to initiate customization. The node is the actual entry showing the time (e.g. [1 min] Proton), not the bold Proton shown just above it.
- 4. Click the **Start** tab and select the **Study** page.
- 5. As before you can enter sample information and a comment; this time you want to make sure that both the **Find z0** and **Gradient Shim** are **not checked**.

In two-dimensional (2D) experiments, using the entire (standard) H1 spectral window (-2 to 14 PPM) is usually efficient when running the 2D experiment. Therefore in addition to an initial wide-window 1D spectrum, we would like to acquire a second (1D) spectrum with the window reduced to just the relevant portion of the spectrum.

6. Click the Acquire tab, select the Prescan page, and select the Minsw option.

It is also inefficient to acquire too many (or too few) increments in 2-dimensional experiments, so we would like to set the number explicitly. (It is not that the experiment would not be run well even without this step, but rather that the point is to learn what can be done, and how to do it.)

7. Double-click (or drag-and-drop) the [4 min] Gcosy node.

8. After the Goosy pulse sequence is displayed, click the **Acquire** tab and select the Defaults page. From the **Number of increments** menu select **128**.

Do not worry about the spectral width (shown as the standard full window); the value used in the actual experiment will be taken from the results of the Minsw prescan.

- 9. From the Fourier number in F2&F1 menu, select not used.
- 10. Click Show Time to update the time estimate for this experiment.
- 11. Click Submit to acquire data.

#### Observations

The actual 1D proton acquisition is started immediately, using the standard (wide) spectral width. When it is complete,

- data is processed
- the spectral window adjusted to just the region of the spectrum containing signals
- and a second 1D proton spectrum is acquired, processed, plotted and saved.

Finally, the Gcosy (or Cosy) parameters are set up, and that spectrum acquired, processed plotted, and saved. On the plot, the high-resolution 1D proton spectrum should be plotted along the sides of the 2D (contour) plot.

You should also see that while the 1D spectra are being acquired it is the Proton node in the Study Queue that is highlighted (in turquoise), with the highlight on Goosy during that experiment.

### View the Proton Data

To view the Proton (strictly, the Proton\_Minsw) data while the Goosy data is being acquired, double-click the **Proton** experiment. The data is recalled, processed, and displayed.

#### Create a New Workspace

As in the first exercise, everything is done automatically. You are left with the COSY data in the current experiment. But what if you want to look at the 1D spectrum? It was saved after being acquired, but the data is no longer present in the current workspace (now being used for the COSY data).

You can reload the 1D data, but if you do that in the current workspace it will replace the COSY data, so you may want to use another workspace instead.

1. Select **Create a Workspace** under the **Utilities** menu (Utilities->Create a Workspace).

A list of experiments appears in the locator.

- 2. Double-click exp2 in the locator.
- 3. Click the **Home** button above the file browser.

The easiest (but not the only) way to retrieve your data is from the Locator.

4. Click on the Locator Statements icon, and select Sort NMR Data.

The search statement appears next to the Locator Statements icon,

Show <u>all</u> Data Run by <u>everyone</u> <u>on</u> <u>any date</u>

 Right-click <u>everyone</u>, and select <u>me</u>. Click the square underneath the time\_run to sort the data by time. Drag your proton 1D experiment into the graphics window.

It is automatically processed. Selecting Sort Workspaces from the Locator Statements will once again list exp1, exp2, etc in the locator. Switch between workspaces by double-clicking on the experiment.

| Show all Data Run by                                                         | veveryone on any date |
|------------------------------------------------------------------------------|-----------------------|
| Sort Workspaces<br>All<br>by group                                           | time_run              |
| Sort automation<br>by Autodir Name                                           | D                     |
| Sort Studies<br>by project<br>by notebook and page                           | Presat<br>Carbon      |
| Sort NMR Data                                                                | Phosphorus<br>Dept 7  |
| by type<br>by group<br>by pulse sequence<br>by user defined attributes       |                       |
| Sort Shimsets<br>by probe and shims<br>by user defined attributes<br>Suprinc | Study Options         |

#### Exercise 3: 1D Proton, HSQC, and More

The purpose of this exercise is to:

- introduce the Hetero 2D experiments in Walkup
- select multiple experiments
- remove experiments.

#### Queue Experiments

VnmrJ runs the experiments in the order they appear in the queue. Also, if 1D spectra are available, the spectra are plotted on the edge of the 2D plot. If no  $^{13}C$  1D spectrum is available, an F1 projection will be plotted instead.

- 1. Select the Hetero 2D tab.
- 2. Click once on the **Ghsqc** button (or Hsqc if your system does not have gradients). Notice, as before, a Proton 1D is also queued.
- 3. Click the **Ghmbc** button (or Hmbc if your system does not have gradients). The Ghmbc is added to the queue.
- 4. Select the **Std1D** tab. Click **Carbon** and drag it into the Study Queue between the Proton and Ghsqc. The Carbon experiment will be run before the HSQC.

#### Remove an Experiment

Removing experiments from the locator is just as easy.

- 1. Click the **Ghmbc** (the larger blue letters). A yellow box appears around the Ghmbc.
- 2. Drag it to the trash can.

#### Run the Hetero 2D Experiments

- 1. Double-click [1 min] Proton, and as before, select the Start tab then the Study page.
- 2. Enter sample and text information if desired. Also, if your sample is already locked and shimmed, deselect the Find z0 and gradient shimming boxes. Make sure the solvent is set to CDCl<sub>3</sub>.

#### Chapter 4. Customer Training

- 3. Select the Acquire tab and click on the Prescan button. Make sure Proton and MinSW are selected.
- 4. Double-click the Carbon node ([10 min] Carbon).
- 5. Select the Acquire tab.

You can change the spectral width either by choosing one of the values from the pull down menu, or by specifying the upfield and downfield values. For example, change the -15 Upfield value to -5. Notice the spectral width [ppm] menu is now blank. You can also change the number of transients and relaxation delay. An option to test for signal-to-noise test at the completion of each block is also available. If this option is chosen, the acquisition will stop when the specified signal to noise is reached.

- 6. Double-click Ghsqc.
- 7. Select the Acquire tab.

Here you can change the number of transients and the number of t1 increments. You can also turn off multiplicity edit from here.

- 8. Select the Acquisition page. Change the relaxation delay to 1 second.
- 9. Click on the **Submit** button.

#### Exercise 4: 1D Spectra Using the Experimental Interface

This exercise demonstrates using the Experimental interface. Before you begin, make sure of the following:

- a user account is set up to use the Experimental interface, as described in 4.4 "Set Up Experimental and Walkup Users" page 36.
- printers are set up and gradients are turned on for the user account.
- the name of the probe is the system probe.

#### Change to the Experimental Interface

- 1. If you are logged in as a Walkup user, exit VnmrJ. Select Utilities -> Exit VnmrJ.
- 2. Log out of Solaris by clicking Exit on the CDE menu bar.
- 3. After the Solaris login window appears, log in as the experimental user.
- 4. Start VnmrJ by entering **vnmrj** in a Terminal window.

#### Setup and Acquire 1D Proton

As a first example, we will rerun the 1D proton spectrum, assuming in this case that the sample has just been put into the magnet and so needs to be locked and shimmed. You will be selecting the experiment from the locator.

1. Check to see that the upper level directory in the **File Browser** is **/export/home**. If not, click **Home** and then click the **up arrow** until only /export/home shows.

2. Click the Locator Statement menu and select Sort Protocols.

A list of standard experiments should appear in the locator.

- 3. Double-click on the **Proton** experiment (or drag the icon from the Locator into VnmrJ graphics window).
- 4. Click the **Start** tab and select the **Standard** page.
- 5. Fill out sample information, select solvent, and add comments.

| 5 | Show Std1D experiments created by varian |          |        |          |
|---|------------------------------------------|----------|--------|----------|
|   | anu me un                                | any uate |        |          |
| 8 |                                          |          |        | 9 —      |
| 6 | name                                     | apptype  | author |          |
|   | $\overline{}$                            |          |        |          |
|   | Carbon                                   | std1d    | varian | A        |
|   | Fluorine                                 | std1d    | varian |          |
|   | Phosphorus                               | std1d    | varian |          |
|   | Presat                                   | std1d    | varian |          |
|   | Proton                                   | std1d    | varian |          |
|   | Wet1d                                    | std1d    | varian |          |
|   | Apt                                      | homult   | varian |          |
|   | Cigar2j3j                                | hetero2d | varian |          |
|   | Cosy                                     | homo2d   | varian |          |
|   | Dept                                     | homult   | varian |          |
|   | Dqcosy                                   | homo2d   | varian |          |
|   | Gcosy                                    | homo2d   | varian | $\nabla$ |
| 1 |                                          |          | 1      | =        |
|   |                                          |          |        |          |
|   |                                          |          |        |          |

6. Click the **Find z0** button.

The system acquires data and writes out a message with the z0 value.

- 7. Click on the Gradient Shim button.
- 8. After the system finishes gradient shimming, select the Lock page, and click the Lock On button.
- 9. Click the **Acquire** tab. Set the following as appropriate, although the default values are good for this example:
  - Number of Transients
  - Spectral Width
  - Relaxation Delay
- 10. Click on the Acquire button to start the acquisition.

The spectrum is displayed, but not saved. First we will save the data, and then demonstrate integration and custom plotting.

#### Save the Data

- 1. Click the Acquire tab and select the Future Actions page.
- 2. Click the Save FID Now button.

The FID is be saved in your local data directory. Alternatively, you can select Automatic FID save before you start your experiment, and the FID will automatically be saved in your local data directory when the experiment is done.

#### Integration

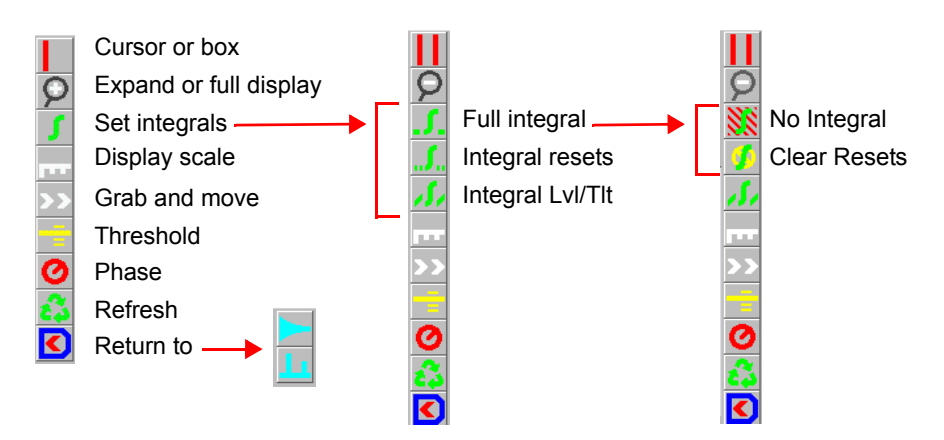

1. To reset the integral regions by hand, click the **Set integrals** icon in the graphics controls bar to the left of the spectrum.

This will put you into partial integral mode, and it is from here you can reintegrate the spectrum by hand. You will now see three integral buttons. The middle button is the button used to select the regions to be integrated. You can click on the baseline or the integral itself to pick the regions.

- 2. With the <sup>1</sup>H 1D spectrum of the ethyl indanone displayed, select each peak as a region. You can expand the spectrum to pick regions if you wish.
- 3. After you are happy with the selected regions, click on the **Process** tab and then choose the **Cursors/Integration** page.

| Setup Acquire                     | Process Transform        | Autoprocess Display Spectrum | Clear Screen Cancel |                        |
|-----------------------------------|--------------------------|------------------------------|---------------------|------------------------|
| Process                           | Cursor(s)                |                              | Integration         |                        |
| Display<br>Linear Prediction      | For One Cursor on Screen | For Two Cursors on Screen    | Scale to fit        | Add Reset at Cursor    |
| Cursors/Integration<br>Line Lists | Move transmitter         | Show signal to noise         | AutoRegion          | Remove Reset at Cursor |
| Plot                              | Place on nearest line    | Move spectral width          | Integral Values     | Clear Integrals        |
| Text Output                       | Show linewidth           | Inset spectrum               | Normalized Values   | Set Integral Value     |
|                                   |                          |                              | Normalization Value | 100.000                |

- 4. You can use this page to set the integral value for a region. For example:
  - a. Click on the **methyl peak** (1 ppm) with the left mouse button so that the cursor is under the integral.
  - b. Change the Normalization Value to 3.000.
  - c. Click the Set Integral Value button.

The integral values will be displayed below the spectrum. If you wish to start over, the Clear Integrals buttons will remove all the resets.

Note that the integrals in the aromatic region will not correlate well because the aromatic protons have much longer T is than the aliphatic protons).

#### Plotting

1. Click the **Process** tab and select the **Plot** page.

| Setup Acquire                                                  | Process                    | Transform        | Autoprocess                             | Display Spectrum                                       | n Clear Screen Cance                                    | 1                                                    |
|----------------------------------------------------------------|----------------------------|------------------|-----------------------------------------|--------------------------------------------------------|---------------------------------------------------------|------------------------------------------------------|
| Process<br>Display<br>Linear Prediction<br>Cursors/Integration | Automati<br>Screen Positio | c Plot Page      | Plot Setu<br>Plot<br>Plot Sp<br>Plot Sp | <b>p</b><br>Spectrum<br>rectrum Array<br>rectrum Scale | Plot Peak Frequencies:<br>On Peaks<br>As a List<br>None | FIDs<br>Plot FID<br>Plot FID Array<br>Plot FID Scale |
| Line Lists<br>Plot<br>Text Output                              | Full<br>Left               | Center<br>Right  | Plot Param                              | eter Template:                                         | Integrals                                               |                                                      |
|                                                                | Auto                       | iscale           |                                         | arameters<br>I Parameters                              | Plot Integrals                                          | Clear Plot                                           |
|                                                                | Hz to mm:<br>Plot Pulse    | 25.0<br>Sequence | None                                    | Plot Text                                              | Plot Scaled<br>Plot Normalized                          | Plot Page                                            |

#### 2. Click Automatic Plot Page.

Refer to the VnmrJ Liquids NMR manual for information on customizing the plot.

### Exercise 5: Running (Just) a COSY

### Setup and Acquire the COSY

- 1. Redisplay the spectrum.
- 2. Click on the Process tab and select the Process page.
- 3. Click the Transform all button.
- 4. Place the cursors around the <sup>1</sup>H spectrum to select the desired spectral width.
- 5. Click the Cursors/Integration page and click the Move spectral width button.
- From the Experiments menu, select: Homonuclear Correlation Experiments-> Gcosy (or Cosy if you do not have gradients).
- 7. Click the **Acquire** tab and select the **Defaults** page. Change the Number of Scans and Relaxation Delay as appropriate, or keep the defaults, which are fine for this example.
- 8. Click the Acquire button to start the acquisition.
- 9. After the acquisition has finished, click the **Process** tab and select the **Plot** page. Click the **Automatic Plot Page** button.

#### Observations

How does this plot compare to that produced using Study Queue (Exercise 1)?

Notice that the spectra plotted along the sides of the contour plot are NOT the high-resolution 1D proton spectrum, but are instead the *projections* of the 2D data, and are therefore of much lower resolution, though probably still useful.

The automatic plotting routine does not know where to find the 1D spectrum, so it uses the projections instead. You can process the 2D data using the pages under the Process tab.

# 4.6 Interpreting the Calibration and Indanone Spectra

In this section, the data obtained from the automated probe calibration and 2% 2-ethyl-1-indanone sample are interpreted.

- "Calibration When is it Necessary" on this page
- "Interpretation of the Calibration Data" on this page
- "Interpretation of 2-Ethyl-1-Indanone Spectra," page 50

#### Calibration - When is it Necessary

Before acquiring spectra of a sample, the spectrometer must first be calibrated if one of the following is true:

- The probe has been changed
- A new probe has been installed
- The experiments are to be run at a different temperature than the last calibrations
- Solvent changes significantly (i.e., an organic lock solvent vs. deuterium oxide lock solvent)
- The calibration has not been run for several weeks (in this case it is simply a matter of good laboratory practice to check the calibration).

#### Interpretation of the Calibration Data

The first of the spectra, shown in Figure 3, is a <sup>1</sup>H observe with CDCl<sub>3</sub> as the lock solvent. This data is saved as H1ref. This spectrum contains three <sup>13</sup>CH<sub>3</sub>I resonances centered at about 2.2 ppm. The center resonance is from the protons attached to carbon-12 and the two outer resonances are from the protons attached to carbon-13. The other resonances in the sample are from trimethylphosphite that has reacted with the methyl iodide.

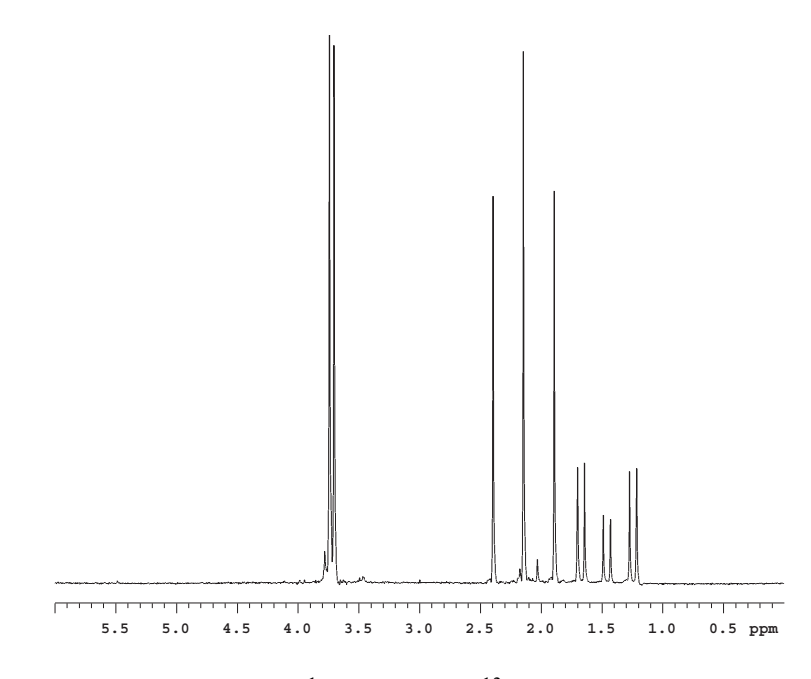

**Figure 3.** <sup>1</sup>H Spectrum of <sup>13</sup>C-Methyl Iodide

All trimethylphosphite has reacted to form a phosponate ester  $(CH_3)P(=O)(OCH_3)_2$ . This phosponate ester has a doublet at about 1.5 ppm, methyl group attached directly to <sup>31</sup>P and a triplet of doublets centered around 4 ppm that arise from <sup>13</sup>C (outer pair of doublets) and <sup>12</sup>C inner doublet of the methyl ester. The analysis of this sample is fully discussed in an article by Paul Keifer in *Magnetic Moments* (Keifer, P.A., *Magnetic Moments*, **1996**, 8 (#2), 18–20). The reaction results in a sample is partially enriched to give approximately 60% abundance of carbon-13 in methyl iodide. The natural abundance of carbon-13 is 1.1% so this level of enrichment is more then adequate for the purposes of calibration.

The next spectrum, shown in Figure 4, is an array of increasing <sup>1</sup>H pulse widths based on the <sup>1</sup>H pulse you specified in the Acquire window. If you did not enter a value for the pulse width it is set to the default targets pw90 is set to 15  $\mu$ s and tpwr of 51.

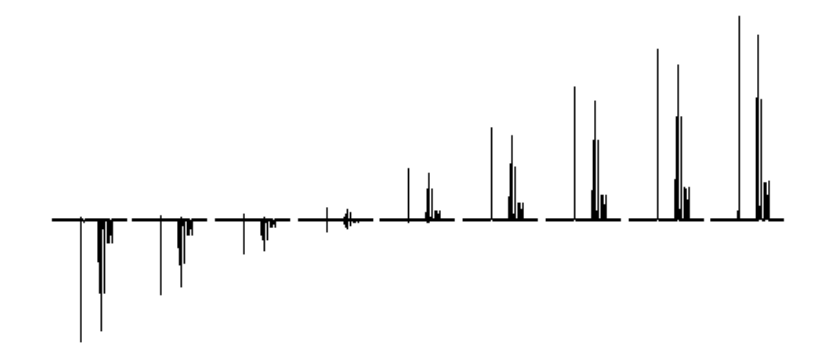

**Figure 4.** <sup>1</sup>H pw Array

The observe transmitter power is set to the value you specified and reduce by 3 for the first test. If the resulting pw90 is shorter then the value you specified (or the default, if you did not specify a pw90 target) the next test is started. If the pw90 is longer then the target, the observe power is increased. Two attempts are made. If the calibration fails to achieve a pw90 that is less than the specified pw90 the AutoCalibration exits. If either attempt yields a pw90 that is less then the specified value the AutoCalibration routine adjusts the observe power the remaining tests are aborted. If the pw90 is less then the specified value, the AutoCalibration then adjusts the power until the measured pw90 is no greater then the specified value but not more then 0.5 µs less than this value. The spectra from a successful calibration are saved as H1pw90.

The carbon pwx90 calibration is the next experiment. The pulse sequence changes from s2pul to PWXCAL. The specification for the carbon pw90 and tpwr are used as the target values. If no values were specified, the default values of 15 µs at power, in this case pwxlvl, of 51 are used as the target values. Just as with the proton pw90 calibration, the AutoCalibration makes two attempts to achieve the specification and exits the AutoCalibration if the target specification is not reached after the second attempt. The data from the PWXCAL are saved as C13pwx and shown in Figure 5.

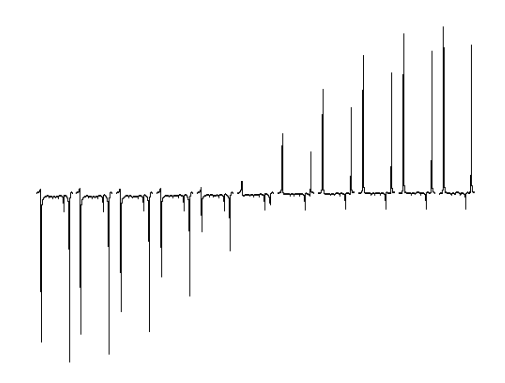

Figure 5. <sup>13</sup>C pwx Array

#### Chapter 4. Customer Training

The next two experiments are run only if you have gradients. The first experiment calibrates the Z-gradient strength, produces the profile shown in Figure 6, and stores this information in the parameter gcal.

The next experiment calculates the ratios of the gradients to be used in various  ${}^{1}H{}^{13}C{}$  indirect detection experiments and stores this information in the parameter Cgrad (for only  ${}^{13}C{}$ ), Figure 7.

The next calibration is carbon observe pulse width and the pulse sequence is changed to s2pul for direct observation of the carbon. The calibration will follow the same pattern as the calibration of the proton pw90 and the carbon pwx90 using default values for target values if no target specification is given. A reference carbon spectrum is obtained first The full reference spectrum contains three sets of resonances, at the far right (approximately -22 ppm) is the <sup>13</sup>C

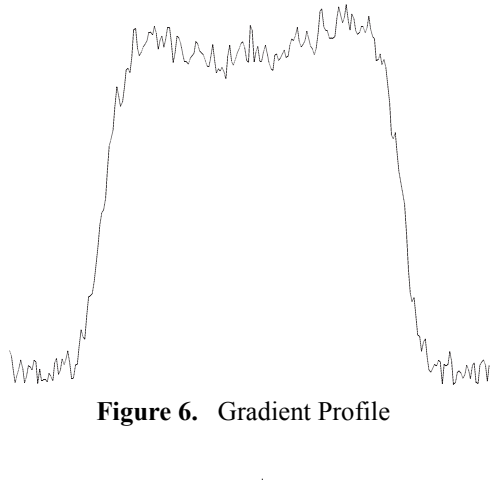

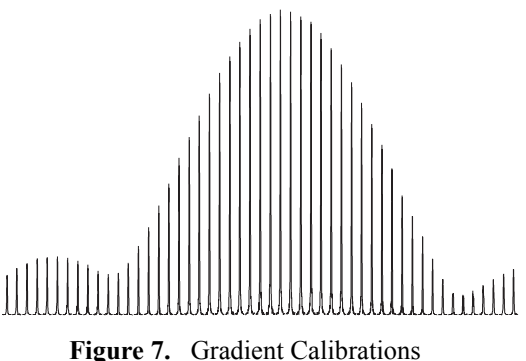

resonance from methyl iodide, the doublet at 10 ppm is from the <sup>13</sup>C resonance from the phosponate methylester, and the 1:1:1 triplet (far left) at 78 ppm is the <sup>13</sup>C resonance of chloroform-d, <sup>2</sup>HCCl<sub>3</sub>. The carbon pw90 calibration is analogous to the proton calibration. The reference carbon spectrum, shown in Figure 8, is saved as Cl3ref.

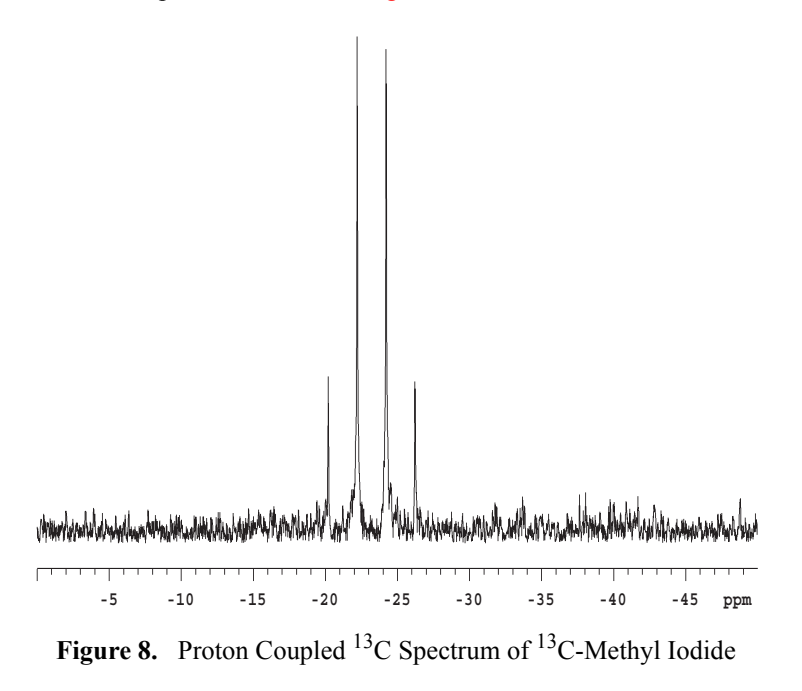

The carbon observe pw90 is determined using a pw array, see Figure 9, and saved as C13pw90.

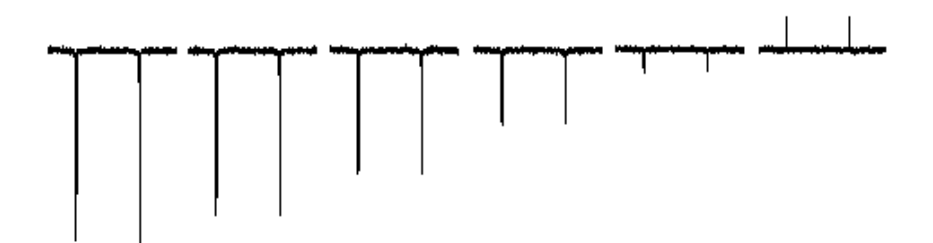

Figure 9. <sup>13</sup>C Observe pw Array of Proton Coupled Spectra

The final calibration is of the proton decoupler. The first calibration step determines the value of  $\gamma H_2$  at a decoupler power of 40 (the default value).

This measurement is made using continuous wave, cw, decoupling. The pulse sequence is the same as in the previous experiment, carbon observe with proton decoupling, except pw is now set to a fixed value, decoupler modulation mode; dmm is set to 'c', decoupler mode dm; is set to 'yyy', and the decoupler offset; dof is arrayed to produce the spectra shown in Figure 10.

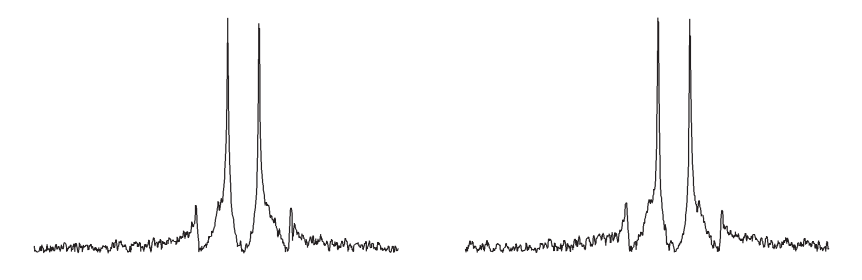

Figure 10. Proton Decoupler dof Array

From these spectra, the first estimate of the proton decouple pw90 is made. Using the relationship between the pulse width and the decoupler field strength,  $\gamma H_2$ , shown in the equation below, the decoupler pw90 is determined.,

 $\gamma H2 = \frac{1}{4(pw90)}$ 

The sequence is now set to ppcal and the proton decoupler 90° pulse, pp, is determined. These spectra, shown in Figure 11, are saved as Hdec dept.

These parameters and calibrations are used to setup WALTZ decoupling. This completes the calibrations. During the calibration procedure, spectra and the array values are plotted to provide a permanent record of the calibrations.

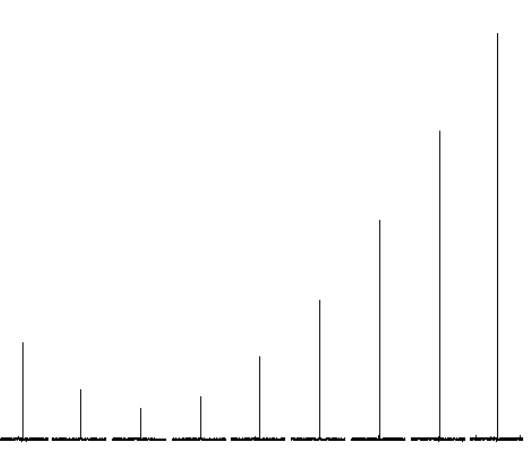

**Figure 11.** Calibration of the Decoupler 90° Pulse Width, pp

#### Interpretation of 2-Ethyl-1-Indanone Spectra

The proton NMR shows several distinct features. First, there are some impurities in the sample. These impurities, shown in Figure 12, are at the 2% level and some crosspeaks will show up in the 2D. The very large triplet for the methyl group has <sup>13</sup>C satellites at J=125 Hz. The singlet at 7.24 ppm is the residual CHCl<sub>3</sub> in the CDCl<sub>3</sub> solvent.

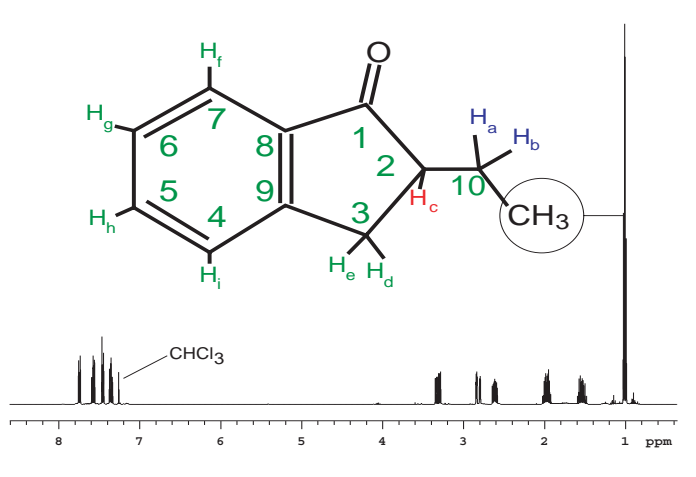

The protons are assigned in the two expansions.

Figure 12. Proton Spectrum of 2-Ethyl-1-Indanone

The assignments are based upon the 2D data for the compound. The protons of the two  $CH_2$  groups in the molecule, shown in Figure 13, are magnetically nonequivalent and show up as individual multiplets. The signals at 1.9 ppm and 1.55 ppm belong to protons on carbon 10. The two double doublets at 2.8 ppm and 3.26 ppm belong to protons on carbon 3. A complex multiplet at 2.6 ppm is the single proton on carbon 2

The protons of the aromatic ring, shown in Figure 14, are assigned based on the gHMBC and gCOSY data. Some minor impurities can be seen as well as the residual  $CHCl_3$  signal. If the sample is shimmed very well there may be some truncation artifact on the  $CHCl_3$  signal .

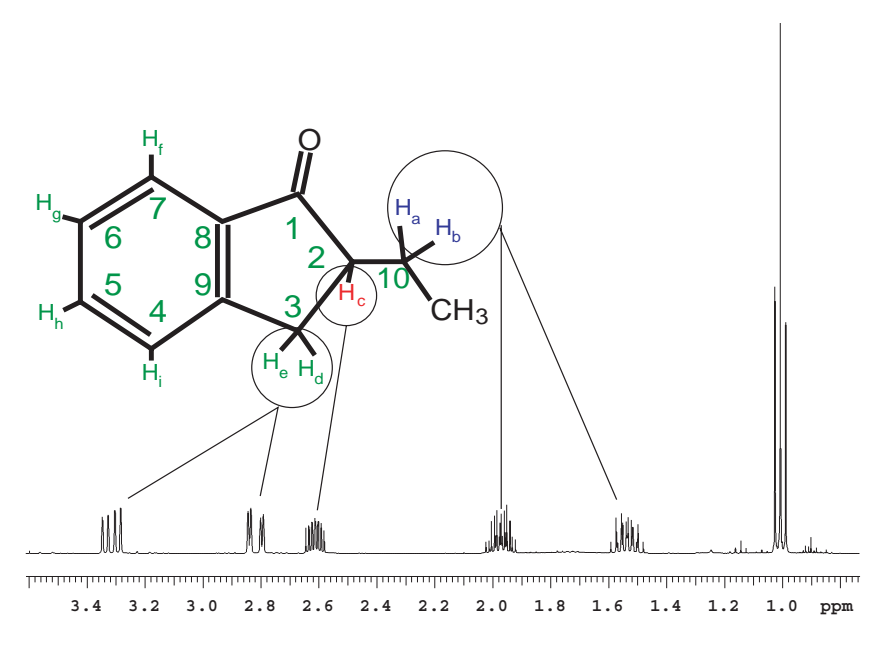

Figure 13. Aliphatic Region of the 2-Ethyl-1-Indanone Spectrum

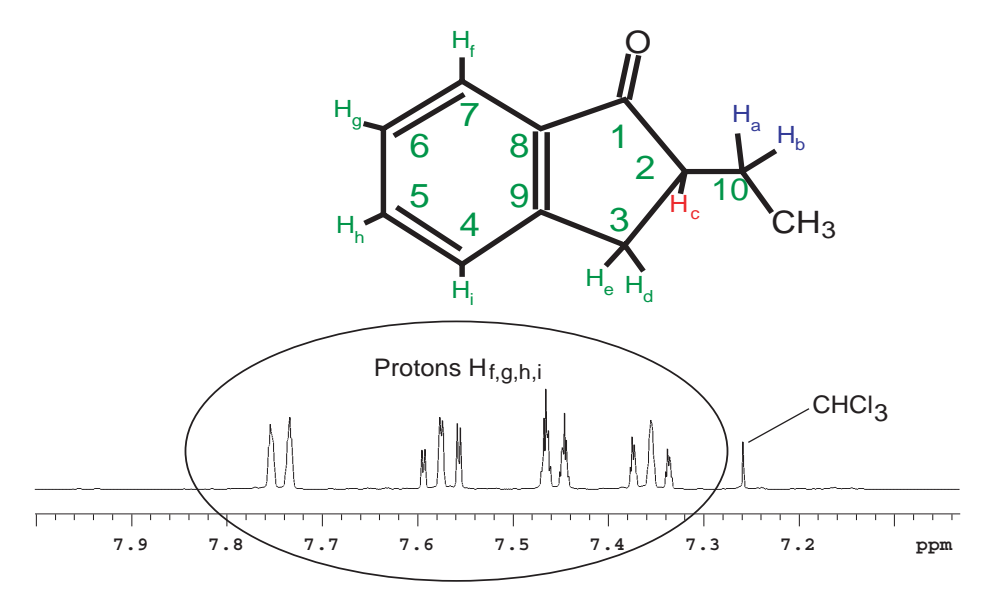

Figure 14. Aromatic Region of the 2-Ethyl-1-Indanone Spectrum

The gradient COSY shows cross peaks describing the coupling pathways. Some smaller cross peaks are also present in the spectrum which actually arise from the impurities shown in Figure 15. An example of this is the cross peak at 3.5 ppm

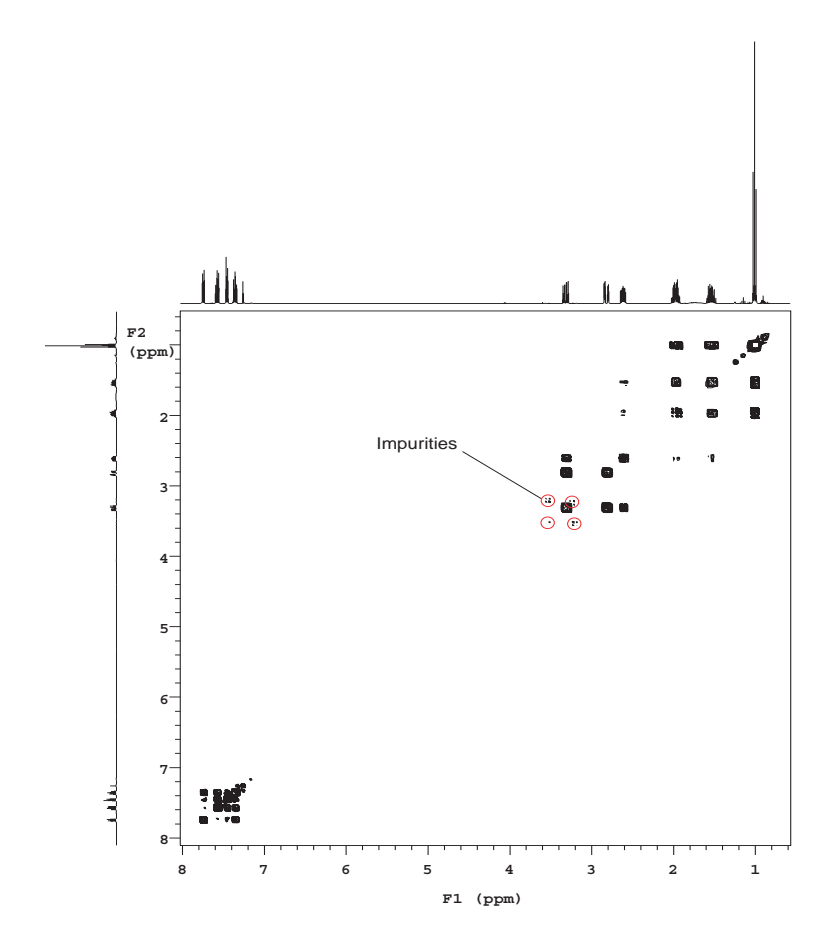

Figure 15. Gradient COSY of 2-Ethyl-1-Indanone

The methyl triplet in Figure 16 shows major cross peaks to the H10 protons. The multiplicity of the H10 and H2 protons cross peaks show that they are weakly coupled (the J value is small).

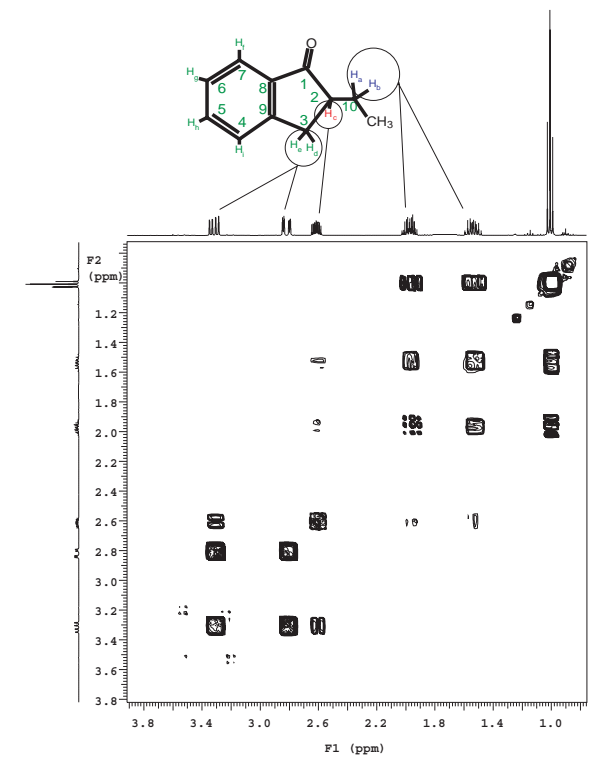

Figure 16. Gradient COSY (gCOSY) of Aliphatic Region of 2-Ethyl-1-Indanone

Assignment of the aliphatic region, begins with H7, the most deshielded proton, Figure 17. From H7 direct connectivity is apparent to H6. The rest of the assignment is H6 to H5 (the other triplet) and then to H4.

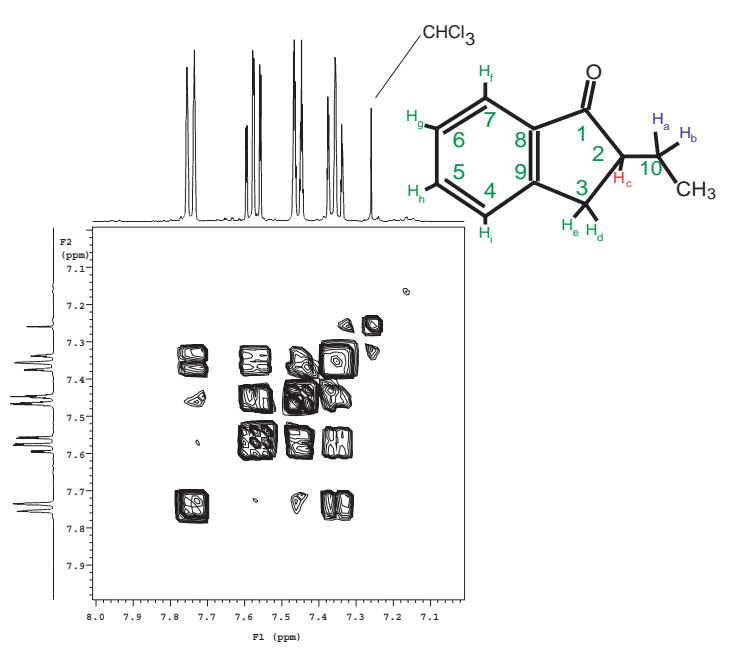

Figure 17. Gradient COSY (gCOSY) of the Aromatic Region of 2-Ethyl-1-Indanone

The assignment of H7 to the signal at 7.72 ppm is confirmed by the gHMBC data.

TOCSY is a phase sensitive experiment. The cross peaks are narrower than in the COSY giving higher "resolution". Correlations among all protons in a spin system are observed in the TOCSY spectrum, see Figure 18. The critical parameter is mix. In this case mix is 0.08 seconds which is sufficient to show correlations throughout the entire spin system. Shorter mix times will reveal fewer correlations.

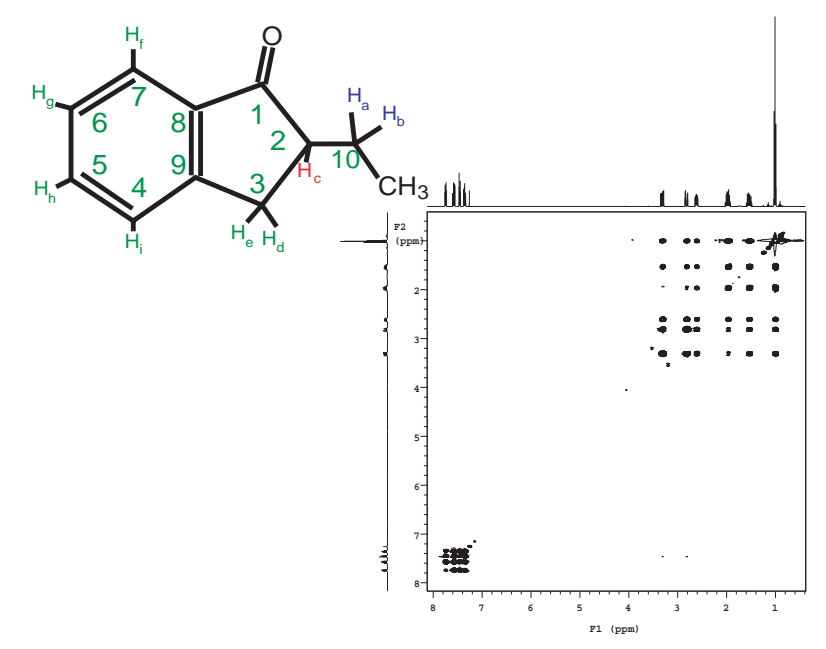

Figure 18. TOCSY of 2-Ethyl-1-Indanone shows Correlations Among All Protons

The expansion shows the completely defined spin system starting with the CH<sub>3</sub> group and ending with protons on C10, Figure 19. A total of 5 crosspeaks are seen in the row]

The indanone sample does not have any significant NOE crosspeaks, Figure 20. The main area of interest in this spectrum is to note that the diagonal will be negative and the NOESY crosspeaks will be positive. Crosspeaks which appear to have both positive and negative components are actually not NOE correlations but coupling artifacts.

In the gHSQC (and HSQC) experiment, see Figure 21 the protons correlate with the carbons to which they are attached. The detected nucleus is <sup>1</sup>H and this results in a higher signal-to-noise then the <sup>13</sup>C detected hetcor experiment. When compared to the HMQC experiment, the HSQC experiment has the advantage that the <sup>1</sup>H – <sup>1</sup>H homonuclear coupling do not evolve. As a result the resolution in the 2D plane is higher in the HSQC experiment. The higher resolution has the added advantage of improving the signal-to-noise. The version of the HSQC experiment supplied with VnmrJ has the added benefit that it will distinguish –CH, –CH<sub>2</sub>, and –CH<sub>3</sub> groups. In this case phase is indicated by whether the crosspeak is filled in with multiple contours (above the plane) or is a single contour (below the plane).

By contrast to the gHSQC experiment, the gHMBC (and HMBC) experiment shows long range (mostly 2 and 3 bond)  ${}^{1}\text{H} - {}^{13}\text{C}$  correlations. This shows connectivity between the non - protonated carbonyl and the protons on C-2.

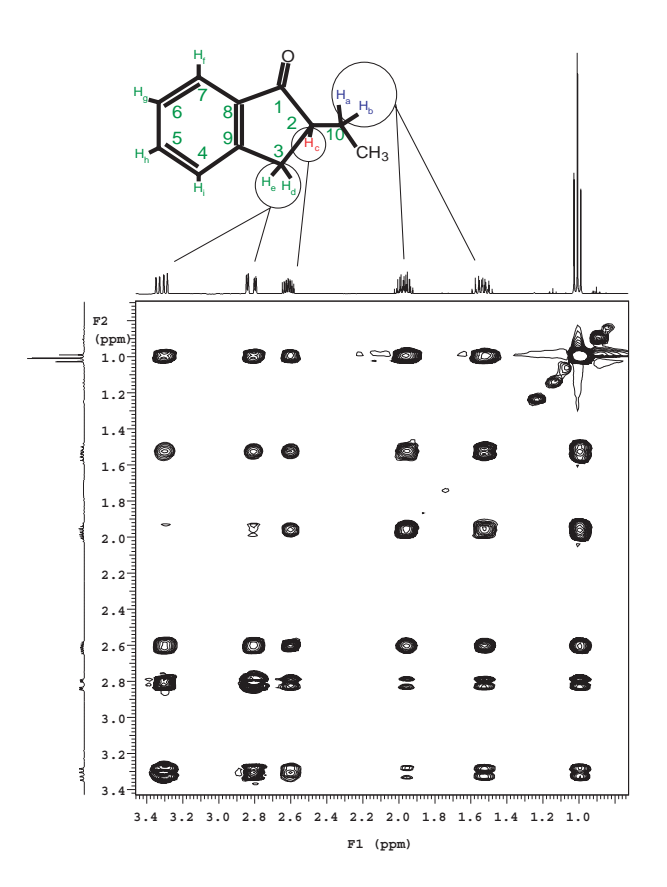

Figure 19. TOCSY of 2-Ethyl-1-Indanone, Correlations of Protons on C11, C10, C3

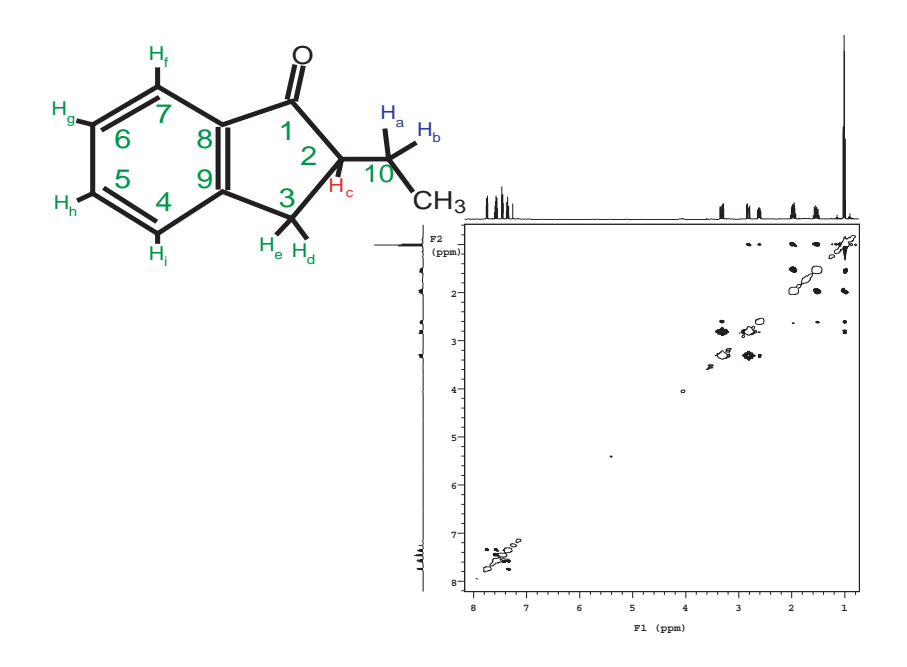

Figure 20. NOESY Spectrum of 2-Ethyl-1-Indanone

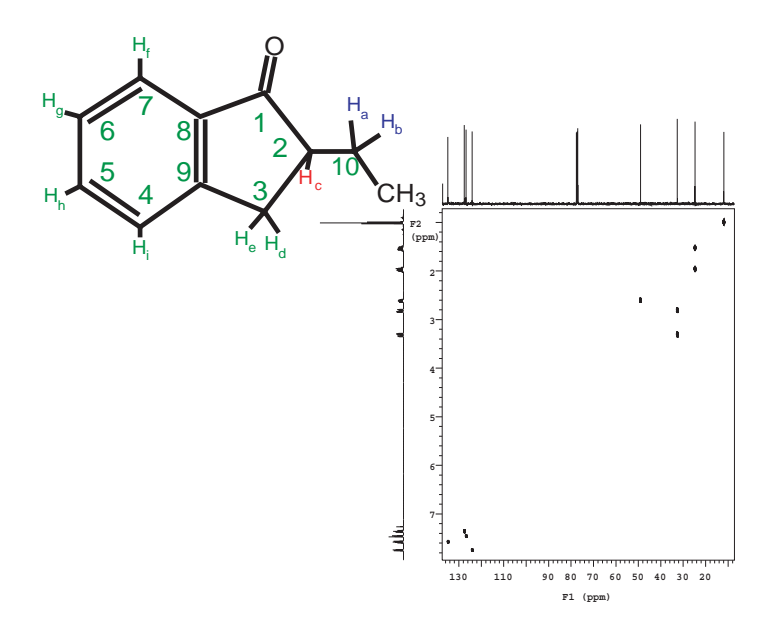

Figure 21. HSQC Spectrum of 2-Ethyl-1-Indanone

# 4.7 Magnet Maintenance

Magnet maintenance is described in the *VnmrJ Installation and Administration* manual. Before undertaking any work with the magnet, read the warnings below and in the "SAFETY PRECAUTIONS," page 5 of this manual. Also, be sure to review the documentation provided by the magnet vendor.

WARNING: The extremely low temperature of liquefied helium and nitrogen can cause skin damage similar to high-temperature burns. Contact with the cold gas evolving from the liquid may produce the same effect. Delicate body tissues, such as the eyes, are easily damaged by exposure to cold gas or liquid. Skin can stick to metal that is refrigerated by liquid helium and can tear when pulled away. Immediately flood with large quantities of unheated water any area of the body that is "burned" by liquid or cold gas, and then apply cold compresses. If the skin is blistered or there is any chance the eyes are affected, immediately seek medical treatment.

# **WARNING:** Wear goggles and loose-fitting protective gloves while working with cyrogens.

Magnet maintenance consists of three basic elements:

- Periodic checks of the cryogen levels and boil off rates
- Liquid nitrogen fill
- Liquid helium fill.

All cryogens should be delivered in *nonmagnetic* dewars. Consult the manual supplied by Oxford complete instructions and for more detailed information on cyrogen fill intervals and capacities.

# **CAUTION:** Failure to maintain the correct liquid nitrogen levels will lead to excessive liquid helium boil off which in turn may lead to a quench of the magnet.

**CAUTION:** Failure to maintain the correct liquid helium levels may lead to a quench of the magnet.

# 4.8 30-Day System Maintenance

The following procedures must be performed while logged in as vnmr1.

1. Updating Solvent Shims

Reshim lineshape and then save shims to /vnmr/shims/acetone.

- 2. Check Calibration of pw90 and tpwr, as described in "Calibrating a Probe," page 15.
- 3. Perform hard drive maintenance: delete unused files, directories, old FIDs, macros, shims, or users.
- 4. Check magnet drift, as described in 2.3 "Magnet Drift Test" page 23. If necessary (when Z0 is high or close to maximum 2047, reset Z0 by adjusting the lockfreq parameter as follows:
  - a. Load H1sn.par.

- b. Set pw=1, gain=2, d1=0, in='n', at=1, sw=100.
- c. Set Z0 to 0.
- d. Insert a pure water sample and acquire a spectrum.
- e. Enter f full aph0.
- f. Place a cursor on the water peak and enter nl movetof setlockfreq.

# 4.9 Warranty and Who to Call for Assistance

The installation engineer will explain the standard warranty terms. Non standard warranty terms, if included as a condition of sale, are detailed in the sales contract and will not be covered by the installation engineer.

| Online C          | Sustomer Support and Information | Webb Addresses                       |                            |
|-------------------|----------------------------------|--------------------------------------|----------------------------|
|                   | Service and Technical Support    | http://www.varianinc.com/nmr/service |                            |
|                   | Applications Support             | http://www.varianinc.com/nn          | nr/apps                    |
|                   | Sales Support                    | http://www.varianinc.com/nn          | nr/contact                 |
|                   | Product Information              | http://www.varianinc.com/nn          | nr/products                |
| In warra          | nty Service                      | Location                             | Phone Number               |
|                   | United States and North America  | Palo Alto, California                | 1.800.356.4437             |
|                   | Europe                           | Local Sales Office                   | See "Varian Sales Offices" |
|                   | Other International              | Local Sales Office                   | See "Varian Sales Offices" |
| Technical Support |                                  | Location                             | Phone Number               |
|                   | United States and North America  | Palo Alto, California                | 1.800.356.4437             |
|                   | Europe                           | Oxford, UK                           | 44.1865.388.800            |
|                   | Other International              | Local Sales Office                   | See "Varian Sales Offices" |
| Post Wa           | rranty Support                   | Location                             | Phone Number               |
|                   | United States and North America  | Palo Alto, California                | 1.800.356.4437             |
|                   | Europe                           | Local Sales Office                   | See "Varian Sales Offices" |
|                   | Other International              | Local Sales Office                   | See "Varian Sales Offices" |
| Applicat          | ions Support                     | Location                             | Phone Number               |
|                   | United States and North America  | Palo Alto, California                | 650.424.4526               |
|                   |                                  | Columbia, Maryland                   | 410.381.7229               |
|                   | Europe                           | Darmstadt, Germany                   | 49.6152.703.253            |
|                   | Japan                            | Tokyo, Japan                         | 81.3.5232.1211             |
|                   | Other International              | Local Sales Office                   | See "Varian Sales Offices" |

### **Varian Sales Offices**

For product sales and service information, contact one of the Varian sales offices:

- Argentina, Buenos Aires, (114) 783-5306
- Australia, Mulgrave, Victoria, (3) 9566-1138
- Austria, Vösendorf, (1) 699 96 69
- Belgium, Brussels, (02) 721 51 51
- Brazil, Sao Paulo, (11) 829-5444

- Canada, Ottawa, Ontario, (613) 260-0331
- China, Beijing, (10) 6846-3640
- Denmark, Herlev, (42) 84 6166
- France, Orsay, (1) 69 86 38 38
- Germany, Darmstadt, (6151) 70 30
- Italy, Milan, (+39) 02 9273401
- Japan, Tokyo, (3) 5232 1211
- Korea, Seoul, (2) 3452-2452
- Mexico, Mexico City, (5) 523-9465
- Netherlands, Houten, (0118) 61 71 56
- Norway, Oslo, (9) 86 74 70
- Russian Federation, Moscow, (95) 241-7014
- Spain, Madrid, (91) 472-7612
- Sweden, Solna, (8) 445 1601
- Switzerland, Zug, (41) 749 88 44
- Taiwan, Taipei, (2) 2698-9555
- United Kingdom, Walton-on-Thames, England (1932) 898 000
- United Kingdom, Oxford, England Sales and Service +44(1865) 388 883
   E- mail technical.support@varianinc.com
   NMR Service Manager, Europe and Pacific Rim
- United States, Palo Alto, California, Varian, Inc., NMR Systems Customer Sales Support, (650) 424-5434 Service Support, Palo Alto, California, 1 (800) 356-4437 E- mail: nmr.customersupport@varianinc.com North American Service Manager 9017 Mendenhall Ct., Ste D, Columbia, MD 21045 (410) 381-7229
- Venezuela, Valencia (41) 257608

# Chapter 5. Acceptance Test Results

This chapter contains the following forms for recording system information and acceptance test results:

- 5.1 "Computer Audit" page 61
- 5.2 "Installation Customer Training Checklist" page 63
- 5.3 "System Installation Checklist" page 65
- 5.4 "Supercon Shim Values" page 67
- 5.5 "Console and Magnet Test Results" page 69

Notes:

# 5.1 Computer Audit

Information about your site (please print):

| Address         |                      |
|-----------------|----------------------|
| Principal User  |                      |
| Phone           | Spectrometer type    |
| Fax             | Console S/N          |
| Sales Order No. | Delivery (month/day) |

Information on each computer (additional forms are on the back of this page). Include computers directly attached to the spectrometer, computers (networked or non-networked, on-site or off-site) used to process NMR data using Varian's VnmrJ software, and computers (on-site and off-site) used to process data collected on this spectrometer with software from other vendors.

| Information on comp | uter of (e.g., 1 of 3)            |                   |            |                     |
|---------------------|-----------------------------------|-------------------|------------|---------------------|
| Manufacturer        |                                   | Model no.         |            |                     |
| Computer S/N        |                                   | Purchased from    |            |                     |
| Memory (Mbytes)     |                                   | Screen size (in.) |            |                     |
| Peripherals:        | Internal hard disk (Mbytes)       |                   |            |                     |
|                     | External hard disk (Mbytes)       |                   | Serial no. |                     |
|                     | Tape drive size                   |                   | Serial no. |                     |
|                     | CD-ROM drive model                |                   | Serial no. |                     |
|                     | Printer model                     |                   | Serial no. |                     |
|                     | Plotter model                     |                   | Serial no. |                     |
|                     | Terminal model                    |                   | Serial no. |                     |
|                     | Other peripheral                  |                   | Serial no. |                     |
| Computer function:  | NMR host                          |                   |            |                     |
|                     | Workstation running VnmrJ         |                   |            | on-site or off-site |
|                     | Workstation running other NMR so  | ftware            |            | on-site or off-site |
|                     | Workstation running VnmrJ and oth | er NMR software   |            | on-site or off-site |
| VnmrJ version       | 0                                 | perating system   |            |                     |
|                     |                                   |                   |            |                     |

The above computer audit was performed during installation of the system.

#### Varian Representative

Date

I certify that the information on this form is accurate and that all computers to be used to run VnmrJ software (including variants VnmrS, VnmrX, VnmrI, VnmrSGI, and VnmrV), or to run other software to process data obtained on this spectrometer, have been included in the audit (including those previously registered as part of purchases of other Varian NMR spectrometers).

**Customer Representative** 

Date

#### Chapter 5. Acceptance Test Results

| Information on con | nputer of (e.g., 2            | of 3)                |            |                     |
|--------------------|-------------------------------|----------------------|------------|---------------------|
| Manufacturer       |                               | Model no.            |            |                     |
| Computer S/N       |                               | Purchased from       |            |                     |
| Memory (Mbytes)    |                               | Screen size (in.)    |            |                     |
| Peripherals:       | Internal hard disk (Mbytes)   |                      |            |                     |
|                    | External hard disk (Mbytes)   |                      | Serial no. |                     |
|                    | Tape drive size               |                      | Serial no. |                     |
|                    | CD-ROM drive model            |                      | Serial no. |                     |
|                    | Printer model                 |                      | Serial no. |                     |
|                    | Plotter model                 |                      | Serial no. |                     |
|                    | Terminal model                |                      | Serial no. |                     |
|                    | Other peripheral              |                      | Serial no. |                     |
| Computer function: | NMR host                      |                      |            |                     |
|                    | Workstation running VnmrJ     |                      |            | on-site or off-site |
|                    | Workstation running other NMI | R software           |            | on-site or off-site |
|                    | Workstation running VnmrJ and | d other NMR software |            | on-site or off-site |
| VnmrJ version      |                               | Operating system     |            |                     |

Use these forms for additional computers. If more forms are needed, copy this page. Attach all copies to the Computer Audit.

| Information on comp  | outer of (e.g., 3 of 3)                 |              |                     |
|----------------------|-----------------------------------------|--------------|---------------------|
| Manufacturer         |                                         | Model no.    |                     |
| Computer S/N         | Purch                                   | ased from    |                     |
| Memory (Mbytes)      | Scree                                   | n size (in.) |                     |
| Peripherals: In      | nternal hard disk (Mbytes)              |              |                     |
| E                    | external hard disk (Mbytes)             | Serial no.   |                     |
| Т                    | ape drive size                          | Serial no.   |                     |
| C                    | D-ROM drive model                       | Serial no.   |                     |
| P                    | Printer model                           | Serial no.   |                     |
| P                    | Plotter model                           | Serial no.   |                     |
| т                    | erminal model                           | Serial no.   |                     |
| C                    | Other peripheral                        | Serial no.   |                     |
| Computer function: N | IMR host                                |              |                     |
| V                    | Vorkstation running VnmrJ               |              | on-site or off-site |
| v                    | Vorkstation running other NMR software  |              | on-site or off-site |
| v                    | Vorkstation running VnmrJ and other NMI | R software   | on-site or off-site |
| VnmrJ version        | Operatir                                | ig system    | -                   |

# 5.2 Installation Customer Training Checklist

#### **Customer Information**

| Company/<br>University |                   |  |
|------------------------|-------------------|--|
| Address                |                   |  |
|                        |                   |  |
| Principal User         |                   |  |
| Phone                  | Spectrometer type |  |
| Fax                    | Console S/N       |  |
| Sales Order No.        | Magnet S/N        |  |

# Magnet Familiarization:

| Done | Торіс                                   | Reference                                                               |
|------|-----------------------------------------|-------------------------------------------------------------------------|
|      | Overall magnet familiarization          | Oxford Magnet Reference Manual                                          |
|      | LHe and $LN_2$ top off procedures       | Oxford Magnet Reference Manual and Lhe refill video                     |
|      | Use of flow meters                      | Oxford Magnet Reference Manual                                          |
|      | Antivibration system operation          | Antivibration Accessory Installation Manual                             |
|      | Posting of magnetic field warning signs | Appendix A, "Posting Requirements for Magnetic Field<br>Warning Signs," |

#### Probes:

| Done | Topic                                                       | Reference                                                                                                    |
|------|-------------------------------------------------------------|----------------------------------------------------------------------------------------------------|
|      | Probe installation                                          | Choose a specific probe manual                                                                                                 |
|      | removal, tuning, and filter setup for ID and TR experiments | AutoSwitchable probes<br>Broadband probes<br>Indirect Detection probes<br>Nano probes<br>Dual and DualBB probes<br>Flow probes |
|      | VT system installation                                      | Variable Temperature Unit Installation                                                                                         |
|      | VT system operation                                         | User Guide: Liquids NMR                                                                                                    |

#### Console:

| Done | Торіс                                | Reference                               |
|------|--------------------------------------|-----------------------------------------|
|      | Major component overview             | System Overview                         |
|      | OS Shut down procedures              | Solaris Installation and Administration |
|      | Host console connection and overview | VnmrJ Installation and Administration   |

#### Host Computer:

| Done | Topic                               | Reference                             |
|------|-------------------------------------|---------------------------------------|
|      | Host computer setup                 | Solaris or Linux                      |
|      | VnmrJ installation                  | VnmrJ Installation and Administration |
|      | Directory structure overview        | VnmrJ Installation and Administration |
|      | Using acqproc and makeuser commands | VnmrJ Installation and Administration |
|      | Storage devices and accessories     | Solaris Administration                |

#### **Spectrometer Operation:**

| Done | Торіс                                    | Reference         |
|------|------------------------------------------|-------------------|
|      | Standard parameter and probe calibration | Walkup NMR        |
|      | Creating a composite protocol            | Walkup NMR        |
|      | Interpretation of Indanone spectra       | Walkup NMR        |
|      | Manual lock and shim demonstration       | VnmrJ Liquids NMR |
|      | Basic spectral display procedures        | VnmrJ Liquids NMR |
|      | Gradient shimming demonstration          | VnmrJ Liquids NMR |

#### **Miscellaneous:**

ATP signoff and Walkup NMR demo, if applicable

Hallmark of Quality

Customer contacts for service, applications etc.

Accessory training as required

Varian Representative

Date

Customer Representative

Date

| ~            |                                                                                                    |                    |                 |  |  |
|--------------|----------------------------------------------------------------------------------------------------|--------------------|-----------------|--|--|
| Con          | npany/University                                                                                                    |                    |                 |  |  |
|              |                                                                                                    |                    |                 |  |  |
|              | Principal User                                                                                                    |                    |                 |  |  |
|              | Phone                                                                                                    | Spectrometer type  |                 |  |  |
|              | Fax                                                                                                    |                    |                 |  |  |
|              | Sales Order No.                                                                                                    |                    | Magnet S/N      |  |  |
|              |                                                                                                    |                    | ·               |  |  |
| Ship         | oment Damage:                                                                                                    |                    |                 |  |  |
| <b>D</b> re: | notellation Dransmation.                                                                                                    |                    |                 |  |  |
| rei          | Line voltage measured (Vac) <sup>.</sup>                                                                                                    | console            | accessory       |  |  |
|              | Line pressure:                                                                                                    | air                | No              |  |  |
|              | Air conditionina:                                                                                                    | <u> </u>           | ···2            |  |  |
|              | Cryogens (liters):                                                                                                    | LHe                | LN              |  |  |
|              |                                                                                                    |                    |                 |  |  |
| ſest         | ing:                                                                                                    |                    |                 |  |  |
| ۱.           | Acceptance tests and computer                                                                                                    | audit              |                 |  |  |
|              | Acceptance tests procedures                                                                                                    | s finished         |                 |  |  |
|              | Test results form completed and signed                                                                                                    |                    |                 |  |  |
|              | Computer audit completed a                                                                                                    | nd signed          |                 |  |  |
| 2.           | System documentation review                                                                                                    |                    |                 |  |  |
|              | Software Object Code License Agreement (acceptance of product constitutes acceptance of object code license regardless of whether agreement is signed or not)<br>Varian and OEM manuals |                    |                 |  |  |
|              |                                                                                                    |                    |                 |  |  |
|              | Explanation of warranty and                                                                                                    | where to telephone | for information |  |  |
|              | Installation Training                                                                                                    |                    |                 |  |  |
| 1_           | Installation Training                                                                                                    |                    |                 |  |  |

# **5.3 System Installation Checklist**

Notes:

# 5.4 Supercon Shim Values

Fill in the following information:

# Magnet Frequency and Serial Number

Magnet Frequency

Serial Number

#### Measurement in

\_\_\_\_

Helipot \_\_\_\_\_

Amps

#### Measurements

| Measurement                            | 1. Date: | 2. Date: | 3. Date: |
|----------------------------------------|----------|----------|----------|
|                                        |          |          |          |
| Z0                                     |          |          |          |
| Z1                                     |          |          |          |
| Z2                                     |          |          |          |
| Z3                                     |          |          |          |
| Z4                                     |          |          |          |
| х                                      |          |          |          |
| Y                                      |          |          |          |
| ZX                                     |          |          |          |
| ZY                                     |          |          |          |
| XY                                     |          |          |          |
| X2-Y2                                  |          |          |          |
| Drift                                  |          |          |          |
| Boiloff (N2, He)                       |          |          |          |
| Spacers                                |          |          |          |
| Main Field Current                     |          |          |          |
| Customer<br>Signature:                 |          |          |          |
| Varian<br>Representative<br>Signature: |          |          |          |

Notes:

# 5.5 Console and Magnet Test Results

Fill in the following information:

From 2.1 "Calibrating a Probe" page 15

From 2.2 "Automated Data Acquisition" page 19

From 2.3 "Magnet Drift Test" page 23

From "Variable Temperature Operation (Optional Hardware)" page 25

From "Temperature Accuracy for VT Systems (Optional Test)," page 26

From "Stability Calibration for High-Stability VT (Optional Test)," page 29

Varian Representative

Date

Customer Representative

Date

Notes:

# Appendix A. Posting Requirements for Magnetic Field Warning Signs

The strong magnetic fields that surround a superconducting magnet are capable of causing death or serious injury to individuals with implanted or attached medical devices such as pacemakers or prosthetic parts. Such fields can also suddenly pull nearby magnetic tools, equipment, and dewars into the magnet body with considerable force, which could cause personal injury or serious damage. Moreover, strong magnetic fields can erase magnetic media such as tapes and floppy disks, disable the information stored on the magnetic strip of automated teller machine (ATM) and credit cards, and damage some watches.

To warn of the presence and hazard of strong magnetic fields, the customer is responsible for posting clearly visible signs warning of magnetic field hazards. This responsibility includes measuring stray fields with a gaussmeter.

Radio-frequency emissions may also pose a danger to some individuals. The rf emission levels from Varian NMR equipment have been measured and compared to the IEEE/ANSI C95.1-1991 standard. For further information, refer to the *RF Environment* section of the *Installation Planning Guide*.

# Warning Signs

Varian provides signs to help customers meet this posting responsibility. These signs *must* be posted according to the following requirements *before the magnet is energized*:

 10-gauss warning signs (Figure 22) – Post along the 10-gauss perimeter of the magnet so that a sign can be easily seen by any person about to enter the 10-gauss field from any direction. Refer to the manuals supplied with the magnet for the size of a typical 10-gauss stray field. Check this gauss level after the magnet is installed.

Note that the stray field may extend vertically to adjacent floors, and additional signs may be needed there. A sign is not required if the 10-gauss field extends less than 30 cm (12 in.) beyond a permanent wall or less than 61 cm (24 in.) beyond the floor above the magnet.

 5-gauss warning signs (Figure 23) – Post along the 5-gauss perimeter of the magnet so that a sign can be easily seen by any person about to enter the 5-gauss field from any direction. Refer to the manuals supplied with the magnet for the size of a typical 5-gauss stray field. Check this gauss level after the magnet is installed. Note that the stray field may extend vertically to adjacent floors, and additional signs may be needed there.
3. *Magnet area danger signs* (Figure 24) – Post at each entrance to the magnet area. Be sure each sign is outside the 5-gauss perimeter.

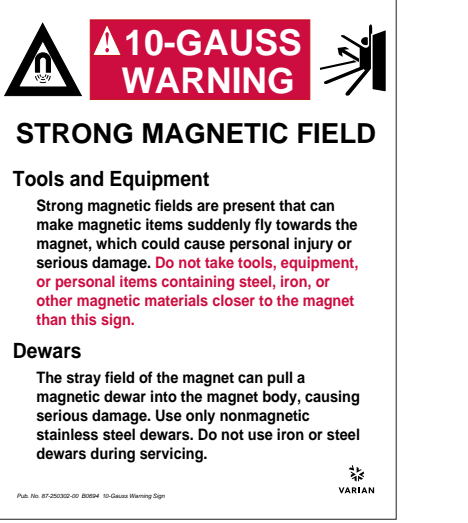

Figure 22. 10-Gauss Warning Sign

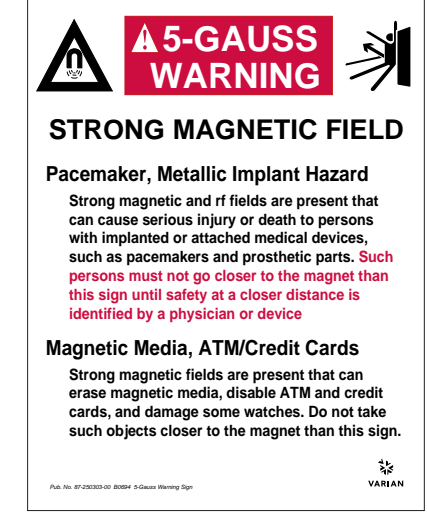

Figure 23. 5-Gauss Warning Sign

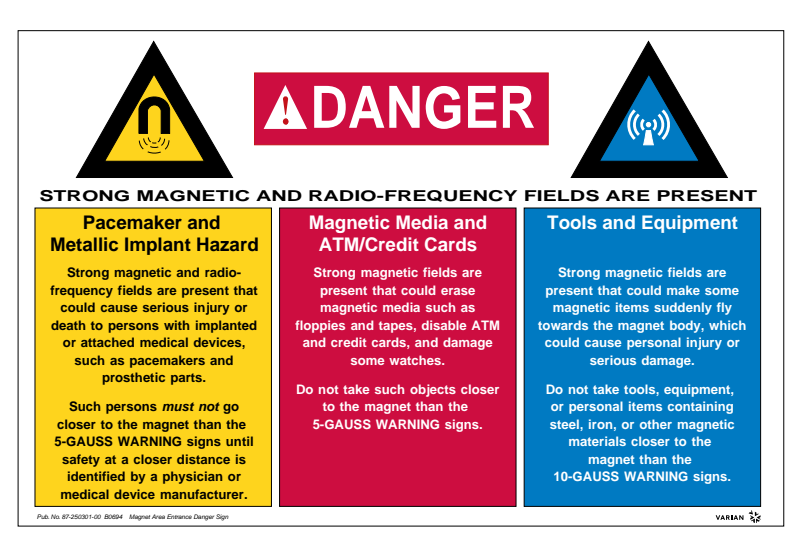

Figure 24. Magnet Area Danger Sign

Stray magnetic fields can reach beyond the published distances when two or more magnetic fields intersect or when the field extends over large ferromagnetic masses or structures (steel doors, steel construction beams, etc.). In this case, the customer *must* measure the stray field using a gaussmeter to determine how the 5- and 10-gauss fields are altered (contact a scientific instrumentation supplier for information on acquiring a gaussmeter).

You can request additional signs from Varian by telephoning 1-800-356-4437 in the United States or by contacting your local Varian office in other countries.

#### Numerics

180° pulse, 13
2-Ethyl-1-indanone in chloroform- d automated data acquisition, 20
90° pulse, 13

# A

Acceptance Test Procedures and Specifications, 34 acceptance test specifications overview, 10 acceptance tests documentation, 14 acceptance tests objectives, 9 Accessory Manuals, 34 APT demonstration, 20 Attached Proton Test, 20 AutoCalibration Z0 and Make LOCK gmap, 17 automated data acquisition, 19 1D, homo2D, and hetero2D, 19 automatic teller machine (ATM) cards caution, 7

## В

basic system operation, 11 broadband operation, 11

# С

Calibration training, 46 calibrations, 49 cautions defined, 5 computer audit form, 10, 61 console acceptance tests, 15 console demonstration, 11 credit cards caution, 7 cryogenics handling procedures, 11

## D

decoupling, 11 demonstration of system, 10 DEPT demonstration, 20 Distortionless Enhancement by Polarization Transfer, 20

## E

ethylene glycol, 26 experiment setup, 11

## F

flammable gases warning, 6 flowmeters, 11

### G

gamma H2 pw90 relationship, 49

#### Η

helium contact with body, 6 helium gas flowmeters caution, 8 high-power amplifiers cautions, 8 high-stability VT units (optional test), 29 High-Temperature Calibrations Test (optional), 23, 26, 27 homogeneity settings, 12

## I

installation checklist, 63, 65 installation engineer, 9 Installation Planning Guide, 34 installation planning guide, 12

### L

lineshape determination digital, 13 from a plot, 13 linewidth measurement, 14 liquid nitrogen, 25, 32 loading programs, 11 Low-Temperature Calibrations Test (optional), 28

### М

magnet acceptance tests, 15 magnet demonstration, 11 magnet drift test procedure, 23 sample and part number, 23 magnet quench warning, 6 magnet refilling, 11 magnetic media caution, 7 metal objects warning, 5 methanol, 26 modifying the instrument, 6

## Ν

nitrogen contact with body, 6 nitrogen gas, 25, 31 nitrogen gas flowmeters caution, 8 noise region, 14

# 0

OEM manuals, 10

## Ρ

pacemaker warning, 5 policies for acceptance test specifications, 10 preinstallation checklist, 65 Probe Acceptance Test Procedures and Specifications Manuals, 34 Probe calibration setup, 16 Z0 and Make LOCK gmap, 17

# Index

probe demonstration, 11 prosthetic parts warning, 5 pw parameter, 13

### Q

quarter-wavelength cable, 12

## R

radio-frequency emission regulations, 8 relief valves warning, 7 removable quench tubes warning, 7 rts command, 13

### S

safety precautions, 5, 7 samples required for acceptance testing, 12 sensitivity tests, 13 shim parameters, 12 shipment damage, 65 signal-to-noise measurement, 13 skin damage from helium and nitrogen, 56 Software Installation, 34 Software Object Code License Agreement, 10 Solaris software Installation, 34 solids high-power amplifiers caution, 8 spectra <sup>13</sup>C observe pw array, 49 spinning speed, 13 streaming magnetic tape unit, 11 svs command, 12 System Demonstration, 10 system demonstration, 10 system documentation review, 10 system installation checklist, 65 System Maintenance, 30 day check list, 56

### T

Technical References Command and Parameter Ref., 35 System Description, 35 System Schematics, 35 Technical Reference, 35 User Programming, 35 temperature accuracy for VT systems, 26 test conditions, 12 test parameters, 13 training 2-ethyl-1-indanone spectra, 50–53 training seminars, 11

### U

upper barrel warning, 6

#### V

variable temperature control demonstration, 25

temperature accuracy (optional), 26 Varian manuals, 10 Varian Sales Offices, 57 VNMR directory and file structure, 35 VnmrJ Liquids manual, 34 VnmrJ Walkup NMR manual, 34 vortexing, 13 VT experiment warning, 6

### W

warnings defined, 5 warranty coverage, 10 where to look for answers, 33 Installations, 34 Operations, 34 Technical References, 35 Varian Sales Offices, 57 Who to Call for Assistance, 57

# Ζ

Z0 and Make LOCK gmap calibration, 17